T.C. MİLLÎ EĞİTİM BAKANLIĞI

# MAKINE TEKNOLOJISI

# C EKSENDE CAM TORNALAMA

Ankara, 2012

- Bu modül, mesleki ve teknik eğitim okul/kurumlarında uygulanan Çerçeve Öğretim Programlarında yer alan yeterlikleri kazandırmaya yönelik olarak öğrencilere rehberlik etmek amacıyla hazırlanmış bireysel öğrenme materyalidir.
- Millî Eğitim Bakanlığınca ücretsiz olarak verilmiştir.
- PARA İLE SATILMAZ.

# İÇİNDEKİLER

| AÇIKLAMALAR                                                  | .ii |
|--------------------------------------------------------------|-----|
| GİRİŞ                                                        | .1  |
| ÖĞRENME FAALİYETİ–1                                          | .3  |
| 1. C EKSENDE TORNALAMA                                       | .3  |
| 1.1. Machine Type (Tezgâh Tipi Seçimi )                      | .4  |
| 1.2. Machine Group Properties (Makine Grubunun Düzenlenmesi) | .4  |
| 1.2.1. Files (Dosyalar)                                      | .5  |
| 1.2.2. Tool Settings (Kesici Takım Ayarları)                 | .5  |
| 1.2.3. Stock Setup (Kütük Ayarları)                          | .7  |
| 1.2.4. Safety Zone (Güvenlik Alanı Tanımlama)                | 11  |
| 1.3. Takım Yollarının Oluşturulması (Toolpaths)              | 12  |
| 1.3.1. Face Contour (Alında Profil İşleme Takım Yolları)     | 12  |
| UYGULAMA FAALİYETİ                                           | 26  |
| ÖLÇME VE DEĞERLENDİRME                                       | 32  |
| ÖĞRENME FAALİYETİ–2                                          | 34  |
| 2. C EKSENDE TORNALAMA                                       | 34  |
| 2.1. Cross Contour (Enine Profil İşleme Takım Yolları)       | 34  |
| 2.2. C-Axis Contour (C Ekseninde Profil İşleme Takım Yolu)   | 36  |
| 2.2.1. Birinci Yöntem                                        | 37  |
| 2.2.2. İkinci Yöntem                                         | 39  |
| 2.2.3. Üçüncü Yöntem                                         | 40  |
| 2.4. Face Drill (Alın Yüzeyine Delik Delme Takım Yolları)    | 40  |
| 2.5. Cross Drill (Çevreye Delik Delme Takım Yolları)         | 45  |
| 2.6. Simülasyon (Canlandırma-Bemzetim)                       | 48  |
| 2.6.1. Çizgisel Simülasyon (Backplot Selected Simulation)    | 49  |
| 2.6.2. Katı Simülasyon (Verify Selected Simulation)          | 50  |
| 2.7. Post Alma- CNC Kodu Çıkarma (Post Selected Operation )  | 52  |
| UYGULAMA FAALIYETI                                           | 54  |
| OLÇME VE DEGERLENDIRME                                       | 50  |
| MODUL DEGERLENDIRME                                          | 51  |
| CEVAP ANAHTARLARI                                            | 52  |
| KAYNAKÇA                                                     | 53  |

# AÇIKLAMALAR

| ALAN                      | Makine Teknolojisi/Teknolojileri                                                                                                    |  |  |
|---------------------------|----------------------------------------------------------------------------------------------------|--|--|
| DAL/MESLEK                | Bilgisayarlı Makine İmalatı                                                                                                    |  |  |
| MODÜLÜN ADI               | C Eksende CAM Tornalama                                                                                                    |  |  |
| MODÜLÜN TANIMI            | CAM programı ile parçaların çizilmesi ve çizilen<br>parçaların takım yollarını C eksenli tezgâhlarda<br>oluşturularak tezgâhta daha hızlı ve verimli bir şekilde<br>üretilebilmesini sağlamak için gerekli öğrenim<br>materyalidir.                                                                                                    |  |  |
| SÜRE                      | 40/24                                                                                                    |  |  |
| ÖN KOŞUL                  | 10 Sınıf alan ortak modüllerini, CAM Programında İki<br>Boyutlu Çizim, CAM Programında Üç Boyutlu Çizim ve<br>2 Eksende CAM Tornalama modüllerini almış olmak.                                                                                                    |  |  |
| YETERLİK                  | CAM Tornalama Yapmak                                                                                                    |  |  |
| MODÜLÜN AMACI             | <ul> <li>Genel Amaç</li> <li>Gerekli ortam sağlandığında bu modül ile CAD/CAM programlarını kullanarak işleme parametrelerini oluşturabilecek ve CNC torna tezgâhlarına dosya aktararak parça imalatı yapabileceksiniz.</li> <li>Amaçlar</li> <li>1. CAD/CAM programlarını kullanarak operasyonlara göre 3 eksende kesici yolları oluşturarak, işleme ayarları ve simülasyon yapabileceksiniz.</li> <li>2. CAD/CAM programlarını kullanarak imalat kodlarını çıkarıp CNC torna tezgâhına gönderebileceksiniz.</li> </ul> |  |  |
| EGITIM OGRETIM            | Ortam: Bilgisayar laboratuarı                                                                                                    |  |  |
| ORTAMLARI VE              | Donanım: CAD/CAM programı, projeksiyon, tepegöz,                                                                                                    |  |  |
| DONANIMLARI               | örnek modeller, çeşitli ölçme ve kontrol aletleri.                                                                                                    |  |  |
| ÖLÇME VE<br>DEĞERLENDİRME | Modül içinde yer alan her öğrenme faaliyetinden sonra<br>verilen ölçme araçları ile kendinizi değerlendireceksiniz.<br>Öğretmen modül sonunda ölçme aracı (çoktan seçmeli<br>test, doğru-yanlış testi, boşluk doldurma vb.) kullanarak<br>modül uygulamaları ile kazandığınız bilgi ve becerileri<br>ölçerek sizi değerlendirecektir.                                                                                                    |  |  |

GİRİŞ

#### Sevgili Öğrenci,

Ülkemizde makine alanındaki sanayileşmeye yönelik gelişmelerin temelini CNC ve CAD/CAM sistemlerinin oluşturduğunu söyleyebiliriz.

CNC tezgâhlar üniversal tezgâhlarla işlenmesi zor ve karmaşık olan parçaları işlemekte böylece üretim süresini kısaltmakta, hassasiyeti ve kaliteyi artırarak teknolojik gelişmelere katkıda bulunmaktadır.

CAM programları ise; CNC tezgâhlarda proğramlanamayan karmaşık şekilli parçaları işleyebilmek ve takım yollarını oluşturabilmek için kullanılmaya başlanmıştır. CAM programları; üretimde hata riskini azaltarak, daha hızlı üretim yapmayı ve daha kaliteli ürünler elde etmeyi sağlar.

Hızla ilerleyen ekonomik gelişmeler ve endüstriyel ilişkiler, iş dünyasında uzman personel istihdamını etkin hale getirmiştir. İşletmeler her seviyede eğitilmiş personele ihtiyaç duymaktadır. Üretim sektöründe de sadece CNC tezgâhlarının ve CAD/CAM sistemlerinin olması yeterli değildir. Bu sistemleri verimli kullanacak kalifiye elemana olan ihtiyaç en az bu sistemler kadar önemlidir.

Modülün amacı, CNC torna tezgâhlarını daha verimli çalıştırabilmek için CAM programlarını kullanarak programlamayı öğretmektir. Bu modülün hazırlanmasında Mastercam X5 programı kullanılmıştır.

Bu modülün sonunda, CAM Programı ile C eksenli CNC torna tezgâhlarında üretilecek parçaların takım yollarını oluşturabilecek ve CNC programlama kodlarını çıkarma (G kodlarını) yeteneğine sahip olabileceksiniz.

# ÖĞRENME FAALİYETİ–1

# AMAÇ

Gerekli ortam sağlandığında bu modül ile öğrenci; CAD/CAM programlarını kullanarak işleme parametrelerini oluşturabilecek ve CNC torna tezgâhlarına dosya aktararak parça imalatı yapabilecektir.

# ARAŞTIRMA

- C eksenli torna tezgâhlarının çalışma mantığı hakkında bilgi toplayınız.
- C eksenli torna tezgâhlarında takım yolu oluşturma mantığı hakkında bilgi toplayınız.

# **1. C EKSENDE TORNALAMA**

2 eksenli CNC torna tezgâhlarında; kaba tornalama, ince tornalama, delik delme, kanal açma ve vida çekme v.b.gibi standart tornalama işlemleri yapılır. Fakat 2'den fazla eksende hareket gerektiren parçaların işlenmesi ise mümkün olmaz. Bu durumda bu işlemleri yaptırmak için ikinci bir tezgâha gereksinim duyulur. Eğer parçanın bütün işlemlerinin bir tezgâhta bitirilmesi istenirse o zaman C eksenli torna tezgâhlarına ihtiyaç duyulur.

C ekseni; daha çok torna tezgâhında frezeleme işlemlerini yapmak amacı ile kullanılır. Parça üzerinde veya alın kısmında; frezeleme, kanal açma, delik delme, çeşitli helisel kanallar açma gibi işlemler C eksenli torna tezgâhlarında yapılan işlerden bazılarıdır. Takım yollarını oluşturmada iki boyutlu çizilmiş parçalar kullanılabildiği gibi üç boyutlu çizimlerde kullanılabilir. Fakat takım yolu oluşturmada parçayı ifade etmek daha kolay olduğundan 3 boyutlu çizimler tercih edilmektedir. C eksenli torna tezgahlarında takım yollarını oluşturmak için işlem sırası şöyledir;

- > Önce işlenecek parçanın şekli katı model olarak çizilir.
- Parçayı işlemek için önce Machine Type'den makine tipi seçilir.Makine tipi seçilmeden takım yollarını oluşturmak mümkün değildir.
- Stock Setup (Ham parça) tanımlaması yapılır.
- Toolpaths'dan (Takım yolları) operasyon tipi seçilir. Parçanın şekline uygun kesici ve parametreler belirlenir.
- Takım yollarının 2 veya 3 boyutlu simülasyonu izlenir.
- **Post alma** yani CNC kodlarını (G Kodu) çıkarma işlemine geçilir.
- Çıkarılan G kodları tezgâha aktarılır ve parçanın bu kodlara göre işlenmesi sağlanır.

# 1.1. Machine Type (Tezgâh Tipi Seçimi )

Machine Type'den tezgâh tipi seçimi yapılır.Lathe torna tezgâhı çeşitlerini gösterir. Listede olmayan tezgâh çeşidini seçmek için Manage List 'den seçim yapılabileceği gibi default seçilerekte bu işlem yapılabilir.

| Machine Type Too | Ipaths Screen Settings | • Mill: Dik işleme (Freze) merkezi   |
|------------------|------------------------|--------------------------------------|
| Mill             |                        | • Lathe: Torna tezgâhi               |
| Lathe >          | Default                | Default: Geçerli değerler            |
| Wire             |                        | Manage List: Tezgâh yönetici listesi |
| vviie v          | Manage list            | Wire: Tel erezyon tezgâhi            |
| Router +         |                        | Router: Ağaç oyma-işleme tezgâhı     |
| Design           |                        | • <b>Design:</b> Dizayn-Tasarım      |

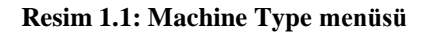

Manage List 'e tıklandığı zaman ekrana Machine Definition Menü Management (Makine belirleme yöneticisi) menüsü gelir. Buradan kullanılacak torna tezgâhı çeşidi seçilir. Tezgâh çeşidi seçilip Add (Ekle) butonuna tıklanarak Machine Definition Menü İtems penceresine tezgâh eklenir. Eklenen tezgâh Remove (Kaldır) butonuna basılarak silinebilir.

| urrent Machine Definition Directory:                                                                                                    |              | Machine Definition Menu Items:          |   |
|----------------------------------------------------------------------------------------------------|--------------|-----------------------------------------|---|
| SHARED MCAMX5\CNC_MACHINE                                                                                                    | s\           | MX5\CNC_MACHINES\LATHE C-AXIS SLANT BEI |   |
| LATHE 2-AXIS SLANT BED MM.LIMD-5<br>LATHE 2-AXIS SLANT BED.LIMD-5<br>LATHE C-AXIS SLANT BED.LIMD-5<br>LATHE C-Y AXIS SLANT BED.LIMD-5<br>LATHE C-Y AXIS SLANT BED.MM.LIMD-5<br>LATHE DEFAULT MM.LIMD-5<br>LATHE DEFAULT MM.LIMD-5<br>LATHE DEFAULT MM.LIMD-5<br>LATHE MULTI AXIS MILL -TURN ADVANCI<br>LATHE MULTI AXIS MILL -TURN ADVANCI<br>LATHE MULTI AXIS MILL -TURN ADVANCI<br>LATHE MULTI AXIS MILL -TURN ADVANCI<br>LATHE MULTI AXIS MILL -TURN ADVANCI | Add E Remove |                                         | + |
| LATHE MULTI AXIS MILL - TURN ADVANCI<br>LATHE MULTI AXIS MILL - TURN ADVANCI<br>VTL MULTI TURRET MM.LMD-5<br>VTL RIGHT TURRET LMD-5<br>VTL RIGHT TURRET LMD-5<br>VTL RIGHT TURRET.LMD-5                                                                                                    | -            | 4 <u> </u>                              |   |

Resim 1.2:Torna tezgâhı tipi seçim menüsü

#### 1.2. Machine Group Properties (Makine Grubunun Düzenlenmesi)

Tezgâh tipi seçimi yapıldıktan sonra **Operations Manager** (Operasyon Yöneticisi) kısmında tezgâh ismi **Machine Group -1** olarak listelenir. İstenirse maus **Machine Group -1** 'in üzerinde iken sağ tuşuna tıklanır. **Groups** (Gruplar) ve oradan da **Rename** (Yeni ad ver) seçilerek yeni tezgâh grubunun adı değiştirilebilir.

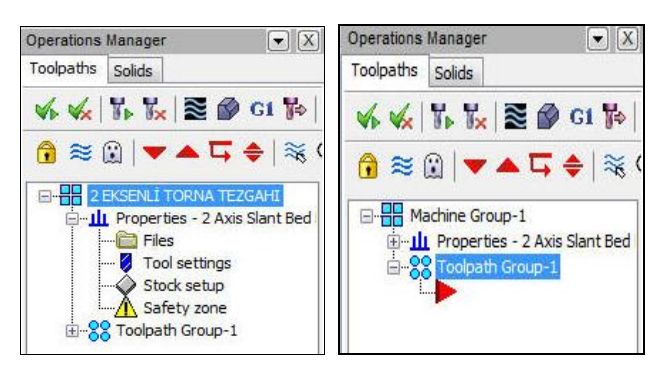

**Resim 1.3: Machine Group Properties penceresi** 

#### **1.2.1. Files (Dosyalar)**

Operasyonda kullanılacak kesicilerin, operasyon özelliklerinin ve çıkarılacak G kodlarının kayıt edildiği yerleri gösteren kısımdır. **Files** seçildiği zaman **Machine Group Properties** diyalog kutusu ekrana gelir.

| Machine Group Properties                                                                                            |                                           |
|----------------------------------------------------------------------------------------------------|-------------------------------------------|
| Files Tool Settings Stock Setup Safety Zone                                                                         |                                           |
| Group name Machine Group-2                                                                                          | Group Name: Grup adu                      |
| Toolpath C:\Users\zeki\Documents\my mcamx5\LATHE\NC\                                                                |                                           |
|                                                                                                    | • <b>Iooipath:</b> Kayit yolu             |
| Machine - Toolpath Copy                                                                                             | Group Comment: Açıklama                   |
| Edit 😲 Replace 🗃                                                                                                    | • Machine - Toolpath Copy: Makine-        |
| Description MULTI-AXIS MILL / TURN LATHE 2 - 2 MM<br>From file LATHE MULTI AXIS MILL - TURN ADVANCED 2 - 2 MM LMD-5 | takım yolunu kopyala                      |
| Control GENERIC FANUC 4X MT_LATHE.CONTROL-5                                                                         | • Edit: Makine- takım yolunu düzenle      |
| Post C:\Users\Public\Documents\shared mca\Generic Fanuc 4X MT_Lathe.pst                                             | • <b>Replace:</b> Yeni tezgâh türü secimi |
| Tool Library                                                                                                    | Tool Library: Takım kütünhanesi           |
| C:\Users\Public\Documents\shared mc\LATHE_MM.TOOLS-5 🛛 🛃 👔                                                          | • Tool Library: Takini Kutupitalesi       |
| Operation Library                                                                                                   | • Operation Library: Operasyon            |
|                                                                                                    | kutupnanesi                               |
| C:\USERS\PUBLIC\DOCUMEN\LATHE_MM.OPERATIONS-5                                                                       | • <b>Operation Defaults:</b> Operasyon    |
| Operation Defaults                                                                                                  | geçerli değerleri .mcamx klasörüne        |
| C:\USERS\PUBLIC\DOCUMENTS\\LATHE_MM.DEFAULTS-5                                                                      | kaydedilirler.                            |
| Output comparts to NC file                                                                                          | • Output comments to NC file: NC          |
| Output comments to NC     Output group name to NC                                                                   | dosva cıktısı hakkında acıklama           |
| Output machine name to NC Output group comments to NC                                                               | , , , , , , , , , , , , , , , , , , ,     |
|                                                                                                    |                                           |
|                                                                                                    |                                           |

Resim 1.4: Machine Group Properties diyalog kutusu-Files sekmesi

#### 1.2.2. Tool Settings (Kesici Takım Ayarları)

Takım yollarının elde edilmesinde kullanılacak takım ya da takımlar ile ilgili düzenlemelerin yapıldığı kısımdır. Ayrıca; ilerleme hesaplatma, program numarası ve satır numaralarını ayarlama ve malzeme ataması gibi işlemler bu kısımdan yapılır.

| ine Group Properties  |                  |                                     | • <b>Program #:</b> Program numarası.      |
|-----------------------|------------------|-------------------------------------|--------------------------------------------|
| Tool Settings Stock   | Setup   Safety Z | one                                 | • Feed Calculation: İlerleme hesabı        |
| Deserve #             |                  |                                     | • From Tool: Takıma göre                   |
|                       |                  |                                     | • From material Malzemeve göre             |
| Feed Calculation      |                  | Toolpath Configuration              | • From material. Maizenneye gole           |
| From tool             |                  | Assign tool numbers sequentially    | • From Defaults: Geçerli değer             |
| From material         |                  | Wam of duplicate tool numbers       | göre                                       |
| From defaults         |                  | Use tool's step, peck, coolant      | Ugan defined: Kullenie: tenimli            |
| O User defined        |                  | Search tool library when            |                                            |
| Spindle speed         | 0.01             | a toning toor homour                | • Adjust feed on arc move: Ya              |
| Feed rate             | 3600.0           |                                     | hareketinde ilerleme avarı                 |
| Retract rate          | 0.0              | Advanced options                    | Toolnoth Configuration: Taku               |
| Plunge rate           | 0.0              | Override defaults with modal values |                                            |
| Adjust feed on arc r  | nove             | Clearance height                    | yolu konfigurasyonu                        |
|                       |                  | Ketract height                      | • Assign tool numbers sequentialy          |
| Minimum arc reed      | 5.0              |                                     | Takımları ard arda sırala.                 |
|                       |                  | Sequence #                          | Warn of duplicate tool numbers             |
|                       |                  | Start 100.0                         | A very tolyme byllogen og syson            |
|                       |                  | Increment 2.0                       | Ayni takinii kunaninca uyar.               |
| Manager               |                  |                                     | • Use tool's step, peck, coolan            |
| STEEL inch - 1030 - 2 | 200 BHN          | Lathe Edit Select                   | Adım, gagalama-soğutma kullan.             |
| 1                     |                  | Mill Edit                           | • Advanced options: Gelismis avar          |
|                       |                  |                                     | • Squence#• Saturlar                       |
|                       |                  |                                     |                                            |
|                       |                  |                                     | • Material: Malzeme                        |
|                       |                  | V X V                               | • <b>İncrement:</b> Satır no artış miktarı |

**Resim 1.6: Tool Settings sekmesi** 

- > Select: Malzeme kütüphanesini açar
- Start: Başlangıç satır numarası
- Lathe Edit: Kullanılacak takım cinsine göre kesme hızı ve ilerleme değerlerinin girildiği kısımdır. Seçilince ekrana Lathe Material Definition penceresi gelir.

| e Material [            | Definition                |                    |                          |                   | HEED-                | ×       |             |                                             |
|-------------------------|---------------------------|--------------------|--------------------------|-------------------|----------------------|---------|-------------|---------------------------------------------|
| laterial name           | STEEL inch - 1030 - 200   | BHN                | Comment: MEDI            | UM CARBON         |                      |         | - Ma        | aterial name: Malzem                        |
|                         | Base cutting spe          | ed: (SFM): 525.0   |                          |                   |                      |         | - Co        | mment: Açıklama                             |
| % of Base               | Operation Type            | Actual 🔺           | Allowable tool materials | and additional sp | eed/feed percentages |         | - Ba        | se Cutting Speed: Kes                       |
| 15.0                    | Drill                     | 78.7500            |                          | CS %              | FPR %                |         | hiz         | n hadangua                                  |
| 100.0                   | Rough                     | 525.0000           | Carbide                  | 100.0             | 100.0                |         | IIIZ        | a başlangıcı                                |
| 100.0                   | Finish                    | 525.0000 *         | 2                        |                   |                      |         | - Ba        | se feed per revol                           |
| •                       | .m.                       | •                  | Cermet                   | 100.0             | 100.0                |         | D.          |                                             |
|                         | Base feed per revolutio   | n; (inches); 0.015 | Ceramic                  | 100.0             | > 100.0              |         | De          | evir başına hiz                             |
| % of Base               | Tool Type                 | Actual *           | CBN                      | 100.0             | 6 100.0              |         | - Ou        | itput feed rate                             |
| 100.0                   | OD Bough (cutting)        | 0.0150             |                          |                   |                      |         | İle         | rleme hızı birimi                           |
| 50.0                    | OD Rough (slow)           | 0.0075             | 🔽 Diamond                | 100.0             | 100.0                |         |             |                                             |
| 100.0                   | OD Finish                 | 0.0150             | 🔽 l Inknown              | 100.0             | 100.0                | · · · · | - All       | lowable tool material                       |
| 80.0                    | ID Rough (cutting)        | 0.0120             | CE_ OTHER MAT            | 100.0             | 100.0                |         | he          | ditional sneed /                            |
| 40.0                    | ID Rough (slow)           | 0.0060             |                          |                   | Reset                |         | au          | unional special /                           |
| 80.0                    | ID Finish                 | 0.0120 *           |                          |                   |                      |         | per         | rcentages: Yüzde                            |
| Output feed (<br>Inches | ate units<br>🔘 Milimeters | Meters             |                          |                   | × × 4                | ?       | uyg<br>ilav | gun takım malzeme<br>ve hız/ devir sayısı . |

#### Resim 1.7: Lathe Edit sekmesi

#### 1.2.3. Stock Setup (Kütük Ayarları)

Tasarlanan modeller için kütük (ham) parça oluşturmak için kullanılır. Kütüğün görünüş yönü, büyüklüğü, kullanılacak aynanın büyüklüğü, parça bağlama tipleri, gezer punta ve gezer yatak ayarları bu menüden yapılır. Kütük belirleyebilmek için tezgâhın tipinin tanıtılmış olması gerekir.

| 5 1001 | Settings Stock Setup Safety Zo                                                                          | ne                                                                                                    |
|--------|----------------------------------------------------------------------------------------------------|----------------------------------------------------------------------------------------------------|
|        | ТОР                                                                                                    |                                                                                                    |
|        | Stock                                                                                                   |                                                                                                    |
|        | Constant Spindle     Constant Spindle     Constant Spindle                                              | Properties                                                                                                    |
|        | (Not Defined) (Not Define                                                                               | .d)                                                                                                    |
|        | Chuck Jaws                                                                                              |                                                                                                    |
|        |                                                                                                    | Properties                                                                                                    |
|        | Left Spindle     Right Spi                                                                              | ndle Delete                                                                                                    |
|        | (Not Defined) (Not Define                                                                               | d)                                                                                                    |
|        |                                                                                                    |                                                                                                    |
| Tailst | tock Center                                                                                             | Steady Rest                                                                                                    |
| Tails  | Properties                                                                                              | Steady Rest                                                                                                    |
| Tails  | Properties<br>Delete                                                                                    | Steady Rest<br>Properties<br>Delete                                                                                                  |
| Tails  | Troperties Properties Delete (Not Defined)                                                              | Steady Rest<br>Properties<br>Delete<br>(Not Defined)                                                                                 |
| Tailst | took Center Properties Delete (Not Defined) lay Options                                                 | Steady Rest<br>Properties<br>Delete<br>(Not Defined)<br>Tool Clearance                                                               |
|        | tock Center  Properties  Delete (Not Defined)  lay Options eft stock Right stock eft chuck Right chuck  | Steady Rest<br>Properties<br>Delete<br>(Not Defined)<br>Tool Clearance<br>Rapid moves:                                               |
| Displ  | tock Center  Properties  Delete (Not Defined)  lay Options  eft stock Right stock tallstock Steady rest | Steady Rest<br>Properties<br>Delete<br>(Not Defined)<br>Tool Clearance<br>Rapid moves:<br>0.03                                       |
| Displ  | tock Center                                                                                             | Steady Rest<br>Properties<br>Delete<br>(Not Defined)<br>Tool Clearance<br>All<br>None<br>Rapid moves:<br>0.03<br>Entry/Ext:<br>0.015 |

Resim 1.8: Stock setup sekmesi

#### 1.2.3.1. Stock View (Kütük Görünümü)

Kütük malzemenin görünüşü ile ilgili düzenlemelerin yapıldığı kısımdır. Açılan pencereden kütük parça için ön, üst, yan v.b. bakış doğrultuları seçilir.

#### 1.2.3.2. Stock (Kütük)

Ham haldeki kütük malzeme ölçülerini tanımlamak için kullanılır. Gerekli ayarları yapmak için **Properties** butonuna basılmalıdır.

- Left Spindle: Sol aynaya bağlı
- **Right Spindle:** Sağ aynaya bağlı
- Properties: Kütük özellikleri. Butona tıklandığı zaman ekrana Machine Component Manager-Stock (Makine Bileşenleri Yöneticisi-Kütük) penceresi gelir.

| Machine Component Manager - Stock                                                                                                    |                                         |
|----------------------------------------------------------------------------------------------------|-----------------------------------------|
| <b>3n * !</b>                                                                                                    | Geometry: Parçanın şekli                |
|                                                                                                    | • Chord tolerance: Tolerans hassasiyeti |
| Name: Stock                                                                                                    | Color: Kütük sınırı rengi               |
| Geometry Position/Unientation Un Machine                                                                                                    | Translucency: Yarı saydamlık            |
| Geometry: Cylinder  Color: 103 Geometry: Cylinder  Color: 103 | • <b>Transparent:</b> Şeffaflık         |
| Chord tolerance: 0.001                                                                                                    | • Make from 2 points: Çapraz iki nokta  |
| Make from 2 points                                                                                                    | ile kütük tanımlama.                    |
| 0D: 20.0 Select                                                                                                    | OD: Dış çap ölçüsü                      |
| ID: 0.0 Select                                                                                                    | • Select: Dış çapı seçerek belirler     |
| Length: 4.0 Select                                                                                                    | • <b>ID:</b> İc cap ölcüsü              |
| Z: 0.0 Select                                                                                                    | • Select: İç çapı seçerek belirler      |
|                                                                                                    | • Lengt: Parça boyu                     |
|                                                                                                    | • Position Along Axis: Verilen değer    |
| Axis: Z - Use Margins                                                                                                    | kadar sıfır noktasını öteler.           |
| Preview Lathe Boundaries                                                                                                    | • Axis: Eksen yönü (+Z yada –Z yönü)    |
|                                                                                                    | • Use Margins: Kenarlara ekleme yap     |
|                                                                                                    | Preview Lathe Boundaries: Kütük         |
| × × ?                                                                                                    | sınırlarını gösterir.                   |

# Geometry (Parça Şekli)

Resim 1.9: Machine Component Manager- Stock Geometry sekmesi

## > Position / Orientation On Machine (Makine Yönü / Pozisyonu)

| Machine Component Manager - Stock          | • Stock is drawn in position on the                                                                             |
|--------------------------------------------|----------------------------------------------------------------------------------------------------|
| <b>□□ + !</b>                              | machine: İşaretlenince makinenin ve                                                                             |
| Name: Stock                                | parçanın konumunu sabit tutar.                                                                                  |
| Geometry Position/Drientation On Machine   | Position on Stock (World                                                                                        |
| Stock is drawn in position on the machine  | Coordinates): Kütük pozisyonu (Dünya                                                                            |
| Position on Stock (World Coordinates)      | Koordinat Sistemine göre)                                                                                       |
|                                            | • Select: Referans noktasını parça üzerinde<br>isaretlemek için kullanılır.                                     |
| Select                                     | • Position on Machine (World                                                                                    |
| Position on Machine (World Coordinates)    | Coordinates): Makinenin pozisyonu                                                                               |
| View machine XV XV XV XV XV                | <ul> <li>View machine: Makinenin ekranda<br/>görünüp-görünmemesini sağlar.</li> </ul>                           |
| Z 00 Z<br>Select.<br>=Position 0n<br>Stock | • Select: Makine üzerine bağlı olan parça<br>üzerinde iş parçası sıfır noktasını<br>tanımlamak için kullanılır. |
|                                            | • = <b>Position on Stock:</b> Makinenin konumu ile parçanın konumunu eşitler. X,Y,Z 'yi aynı olarak belirler.   |

Resim 2.10: Position/Orientation On Machine sekmesi

#### 1.2.3.3. Chuck Jaws (Ayna Ayakları)

Parçanın bağlanacağı torna aynasının ağız ve ayak profilini belirlemek için kullanılır. Ayar yapmak için **Properties** butonuna basılmalıdır.

- Letf Spindle: Sol ayna
- **Right Spindle:** Sağ ayna
- Properties: Ayna ayakları özellikleri. Butona tıklandığı zaman ekrana Machine Component Manager- Chuck Jaws (Makine Bileşenleri Yöneticisi-Ayna Ayakları) penceresi gelir.

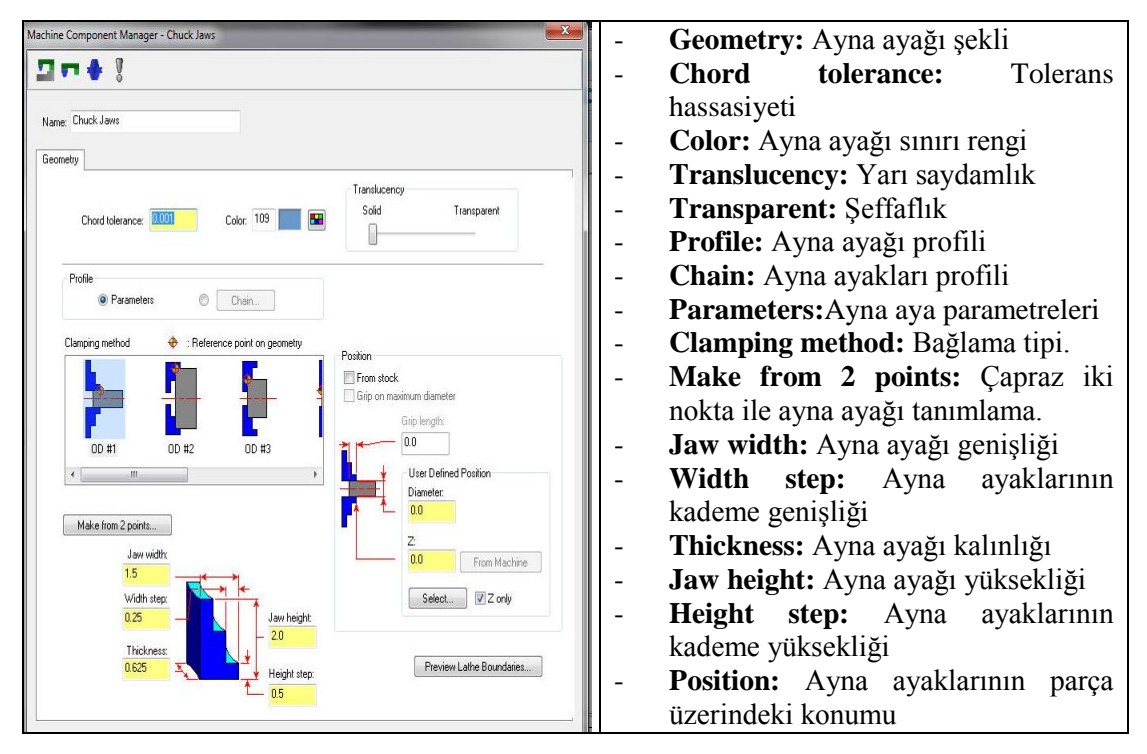

Resim 3.11: Machine Component Manager- Chuck Jaws sekmesi

- From stock (Kütükten): Ayna ayaklarının malzemeyi kavradığı mesafe
- Grip on maximum diameter: Maksimum çaptan kavrama
- Grip Length: Ayna ayaklarının parçayı sıktığı mesafesi
- User Defined Position: Tanımlanan pozisyonları kullan. From stock aktif olmadığı zaman ayna ayaklarının konumu çap ve Z değeri girerek belirlenir.
- **Diameter:** Parçanın çapı
- Z: Parçanın ayna ayaklarından itibaren dışarı çıkan mesafesi
- **Select:** Parça üzerinde ayna yaklarının konumunu belirlemek için kullanılır. Seçilen noktadan itibaren ayna ayaklarını yerleştirir.
- Preview Lathe Boundaries: Ayna ayakları sınırlarını parça üzerinde gösterir.

#### **1.2.3.4.** Tailstock Center (Gezer Punta)

Eğer tornalama işlemi sırasında uzun parçalar kullanılacaksa gezer punta kullanılır. Ayar yapmak için **Properties** butonuna basılmalıdır.

| Machine Component Manager - Center | Geometry: Gezer punta şekli                |
|------------------------------------|--------------------------------------------|
| 27 + 1                             | • Chord tolerance: Tolerans hassasiyeti    |
| Name: Center                       | Color: Gezer punta rengi                   |
| Geometry                           | Translucency: Yarı saydamlık               |
| Geometry: Parametric               | Transparent: Şeffaflık                     |
| Color: 178 E Solidi Hanspaleri.    | • Center diameter: Gezer punta çapı        |
|                                    | • <b>Point angle:</b> Gezer punta uç açısı |
| Center diameter:                   | • Center Length: Gezer punta ucunun        |
| Center length:                     | uzama miktarı                              |
| 60.0                               | • Position Along Axis: Gezer punta         |
| NT NT                              | ucunu değer kadar ileri-geri öteler.       |
| Position Along Axis                | • Select: Gezer punta uç konumunu          |
| 0.0 Select.                        | parça üzerinden seçmeyi sağlar.            |
| Prom Stock                         | • From stock: Gezer punta ucunu            |
| Preview Laihe Boundaries           | kütükten itibaren konumlandırır.           |
|                                    | • Preview Lathe Boundaries: Gezer          |
| × * ?                              | punta sınırlarını parça üzerinde göster.   |
|                                    |                                            |

Resim 4.12: Machine Component Manager- Center sekmesi

#### 1.2.3.5. Steady Rest (Sabit Yatak)

Eğer uzun parçaları desteklemek için sabit yatak kullanılacaksa bu kısım seçilir. Ayar yapmak için **Properties** (Özellikler) butonuna basılmalıdır.

| Machine Component Manager - Steady Rest                                                                                                    |                                                                                                    |
|----------------------------------------------------------------------------------------------------|----------------------------------------------------------------------------------------------------|
| Image: Second by Ret         Programmed Point         Programmed Point         This point is pointined at the coordinates defined in also by ret program workt.         X       0.0         X       0.0         Y       0.0         Z       0.0         Select.       Select. | <ul> <li>Programmed Point: Programlanmış nokta.</li> <li>Lathe Collision Avoidance Boundary:<br/>Sınırların kesişmesinden kaçın.</li> <li>Select: Sabit yatağın yerini parça üzerinde<br/>işaretlemek için kullanılır. Sabit yatağın<br/>profili çizilmiş olmalıdır.</li> <li>Unselect: Seçimi iptal etmek için kullanılır.</li> <li>Geometry: Sabit yatak şekli</li> <li>Position /Orientation On Machine:<br/>Kullanılan Makine Yönü / Pozisyonu</li> </ul> |

Resim 5.13: Machine Component Manager- Steady Rest sekmesi

#### 1.2.3.6. Display Options (Görüntü Özellikleri)

- Left stock: Parçanın sol aynada işlenmesi için gerekli olan kütüğü gösterir.
- **Right stock:**Parçanın sağ aynada işlenmesi için gerekli olan kütüğü gösterir.
- Left chuck: Aktif olduğunda sol ayna ayakları görünür.
- **Right chuck :** Aktif olduğunda sağ ayna ayakları görünür.
- **Tail stock:** Aktif olduğunda gezer punta görünür.
- Steady rest: Aktif olduğunda sabit yatak görünür.
- Shade boundaries: Sınırları gölgeli göster.
- Fit screen to boundaries: Görüntüyü ekran sınırlarına sığdır.
- All: İşaretlenmiş kutucukların hepsini aktif hale getirir.
- None: İşaretlenmiş kutucukların hepsini pasif hale getirir.

#### 1.2.3.7. Tool Clearance (Kesici Takım Yaklaşma Mesafesi)

Kesici takımın parçaya hızlı yaklaşma, giriş ve çıkış mesafelerini ayarlamak için kullanılır.

- **Rapid Moves:** Hızlı hareketler
- Entry/Exit: Giriş/Çıkış

#### **1.2.3.8.** Use Machine Tree

Seçilen; ayna, sabit yatak ve gezer puntayı diyalog kutusunun üst kısmında liste halinde gösterir.

#### 1.2.4. Safety Zone (Güvenlik Alanı Tanımlama)

Emniyetli bölge tanımlaması için kullanılır. Sanal bir çalışma hacmi oluşturularak takımın bu hacim sınırları içinde hareket etmesini sağlar. Kesici takım işe başlamadan önce ve işi bitirdikten sonra bu bölgenin dışına çıkar.

- None: Güvenlik bölgesi tanımlanmamış
- Rectangular: Prizmatik güvenli bölge tanımlama. X,Y ve Z eksenleri ile güvenli bölge tanımlar.
- Spherical: Küresel olarak güvenli bölge tanımlama.
- **Cylindrical:** Silindirik olarak güvenli bölge tanımlama.
- **Display Safety Zone:** Güvenli bölgeyi göster.
- Fit Screen Safety Zone: Güvenli bölgeyi ekrana sığdır.
- Safety Zone View: Güvenli bölge görünümü (Üst,alt, yan v.s.)

# 1.3. Takım Yollarının Oluşturulması (Toolpaths)

Takım yollarının oluşturulması, yani kesici takımın izleyeceği yolun çıkarılması için kullanılır. Takım yollarına menü çubuğda **Toolpaths** menüsünden ve ya **C Axis Toolpaths** araç çubuğundan ulaşılabilir.

| C-axis             | Face Contour                   | • C axis: C eksen takım yolları             |
|--------------------|--------------------------------|---------------------------------------------|
| Mill               | Re Cross Contour               | • Face Contour: Alında profili işleme       |
|                    | C-Avis Contour                 | Cross Contour: Enine profil işleme          |
| Tool Manager       | <ul> <li>Eace Drill</li> </ul> | • C-Axis Contour: C ekseninde profil işleme |
| Lathe Tool Manager |                                | • Face Drill: Alına delik delme             |
| Haterial Manager   | Ge Cross Drill                 | • Cross Drill: Cevreye delik delme          |
|                    | C-Axis Drill                   | • C-Axis Drill: C ekseninde delik delme     |

Resim 6.13: Toolpath menüsü

#### 1.3.1. Face Contour (Alında Profil İşleme Takım Yolları)

Parçanın alın kısmındaki profilleri işlemek için kullanılır. Kullanılan kesici dönme eksenine (Z ekseni) parallel konumda durur. Talaş derinliği Z ekseninde verilir.Program otomatik olarak takımı parçanın alın yüzeyine dik olacak şekilde yerleştirir. İşlem sırası şöyledir;

- Machine Type'den Lathe (Torna) ve buradan da C-AXİS SLAND BET.LMD seçilmelidir. Tezgâh Operation Manager -Machine Group 1 olarak listelenir.
- Machine Group 1' in alt kısmındaki Properties seçilir. Açılan Machine Grup Properties diyalog kutusundan Stock Setup seçilerek kütük ayarları yapılır.
- > Toolpaths menüden C-Axis ve buradan da Face Contour seçilir.
- Ekrana Enter new NC name penceresi gelir. Burada oluşturulacak takım yoluna bir ad vererek kaydedilir. Kayıt işleminden sonra Chaining penceresi açılır.
- Açılan Chaining penceresinden işlenecek yüzeyleri ifade eden zincirleme seçilir ve OK tuşuna basılır. C-Axis Toolpath-C-Face Contour penceresi gelir.
- Seçili takım yollarını listeler. Takım yolu olarak C-Axis Face Contour seçilidir

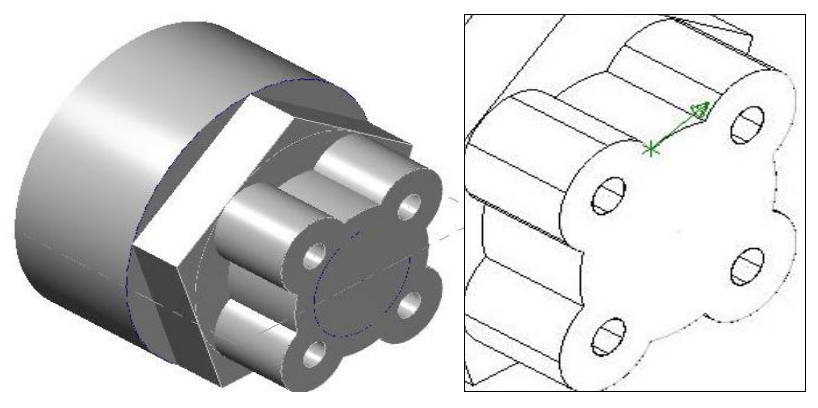

Şekil 7.1: Face Contour ile işlenecek yüzeylerin Chain ile seçimi

1.3.1.1. Toolpath Type (Takım Yolu Tipi)

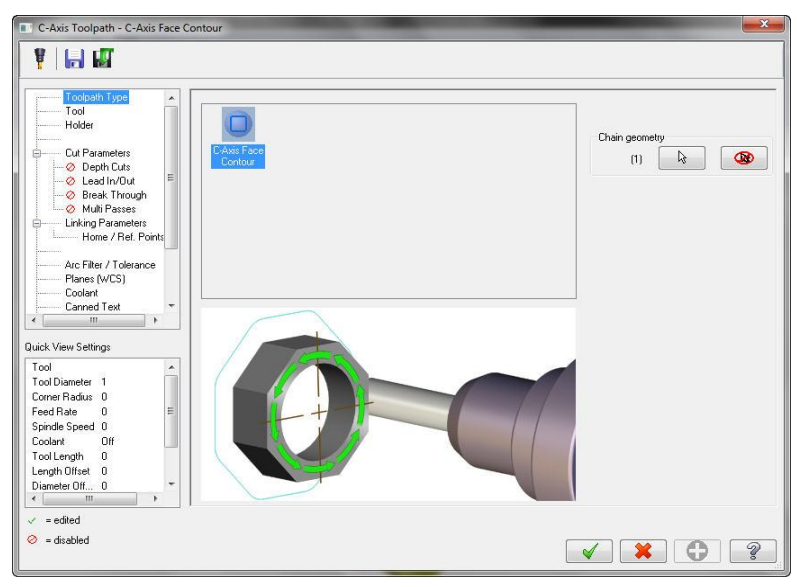

Resim 1. 14:C-Axis Toolpath-C-Face Contour diyalog kutusu

#### 1.3.1.2. Tool (Takım)

Takım seçimi için Select library tool ve Create new tool kullanılır

| -                   | the speed |           | location and | 110 22     | _  | Tool dia: 1.0          |                    | Tool dia: Takım çapı                      |
|---------------------|-----------|-----------|--------------|------------|----|------------------------|--------------------|-------------------------------------------|
| #                   | Tool Name | Dia.<br>1 | Cor. rad.    | Length     | #1 | Corner radius: 0.0     |                    | • <b>Corner radius:</b> Köşe yarıçapı.    |
|                     |           | 100       | 0.0          | 1.0        |    | Tool name:             |                    | • <b>Tool name:</b> Takım adı             |
|                     |           |           |              |            |    | Tool #: 1              | Len. offset 0      | • <b>Tool #:</b> Takım numarası           |
|                     |           |           |              |            |    | Head # <mark>-1</mark> | Dia. offset. 0     | • Len. Offset: Takım boy telafisi         |
|                     |           |           |              |            |    |                        |                    | • Head#: -1.Magazin no.                   |
|                     |           |           |              |            |    |                        | Spindle direction: | • <b>Dia. Offset:</b> Takım çap telafisi  |
|                     |           |           |              |            |    | Feed rate: 0.0         | Spindle speed: 0   | • Feed rate: İlerleme hızı                |
| •                   | ш         |           | Bight-c      | lick for a | *  | FPT: 0.0               | SFM 0.0            | • <b>Spindle speed:</b> Devir sayısı      |
|                     | 1000      |           | nighto       |            |    | Plunge rate; 0.0       | Retract rate: 0.0  | • <b>Spindle direction:</b> Dönme yönü    |
| Select library tool | <u></u>   | Filter    | Active       | hilter     |    | Force tool change      | 📝 Rapid Retract    | • <b>Plunge rate:</b> Dalma ilerlemehizi. |
|                     |           |           |              |            |    | Comment                |                    | • Detreat rates Cari allus huz            |
|                     |           |           |              |            |    |                        |                    | • <b>Retract rate:</b> Gen çıkış nizi     |
|                     |           |           |              |            |    |                        |                    | • <b>Comment:</b> Açıklama                |
| 🕅 To batch          |           |           |              |            |    |                        | 1                  | • Rapid retract: Hızlı geri çıkma.        |

#### Resim 1. 15: Tool sekmesi

- To batch: Operasyonları dosyaya kaydedip grup halinde tezgâha gönderir.
- Force tool change: Aynı takım kullanılmış olsa bile ard arda olan operasyonlarda takımı değiştirtir.
- Tool filter : Sadece seçilen operasyona uygun takımları listeler.

| Users\Pu\l | ATHE_INCH.TOC | ILS-5 | <b>&gt;</b> |        |          |       |          |                  | Açılar  | n <b>Too</b>          |
|------------|---------------|-------|-------------|--------|----------|-------|----------|------------------|---------|-----------------------|
|            | Tool Name     | Dia.  | Cor. rad.   | Length | # Flutes | Туре  | Rad Type | A                | Select  | tion                  |
| 1          | 1/8 CE        | 0     | 0.0         | 2.0    | 2        | Ce    | None     |                  | nence   | resinden takın        |
| 2          | 1/4 CE        | 0     | 0.0         | 2.0    | 2        | Се    | None     |                  | pence   | aconden takin         |
| 3          | 1/2 CE        | 0.5   | 0.0         | 2.0    | 2        | Ce    | None     |                  | secilii | n OK tusun            |
| 4          | 1/8 SP        | 0     | 0.0         | 2.0    | 2        | Sp    | None     | Fiker            | Seçin   | o îr tușun            |
| 5          | 1/4 SP        | 0     | 0.0         | 2.0    | 2        | Sp    | None     | Filter Active    | basılı  | r Secile <sup>.</sup> |
| 6          | 1/2 SP        | 0.5   | 0.0         | 2.0    | 2        | Sp    | None     | 215 of 215 tools | 0000111 |                       |
| 7          | 1/64 D        | 0     | 0.0         | 2.0    | 2        | Drill | None     | 515 0 515 000    | takım   | 1 pencerev            |
| 8          | NO. 78        | 0     | 0.0         | 2.0    | 2        | Drill | None     |                  | 1.1     |                       |
| 9          | NO. 77        | 0     | 0.0         | 2.0    | 2        | Drill | None     |                  | ekler.  | Filter Activ          |
| 10         | NO. 76        | 0     | 0.0         | 2.0    | 2        | Drill | None     |                  | (1)1(   | 1 . 1.                |
| 11         | NO. 75        | 0     | 0.0         | 2.0    | 2        | Drill | None     |                  | (Filtre | elemeyi akti          |
| 12         | NO. 74        | 0     | 0.0         | 2.0    | 2        | Drill | None     |                  | at) as  | aili iga gadaa        |
| 13         | NO. 73        | 0     | 0.0         | 2.0    | 2        | Drill | None     |                  | et) se  | çili ise sadec        |
| 14         | NO. 72        | 0     | 0.0         | 2.0    | 2        | Dnll  | None     |                  | vonile  | aalr                  |
| 15         | NO. 71        | 0     | 0.0         | 2.0    | 2        | Drill | None     |                  | yapita  | icak                  |
| 16         | NO. 70        | 0     | 0.0         | 2.0    | 2        | Drill | None     |                  | oporo   |                       |
| 17         | NÚ. 69        | U     | 0.0         | 2.0    | 2        | Drill | None     |                  | opera   | syona uygu            |

Resim 1. 16: Tool Selection sekmesi

# Create New Tool (Yeni Takım Oluştur)

Takım ların listelendiği pencere üzerinde maus sağ tuşuna tıklanır. Açılan aşağıdaki pencereden **Create new tool** seçilir. Ekrana **Define Tool- Machine Group** penceresi gelir. Buradan kullanılacak kesici tipi seçilir. Burada **End Mill** (Parmak freze çakısı) seçilmiştir.

| Define Tool - Machine Group-2                      | • End Mill: Parmak freze çakısı               |
|----------------------------------------------------|-----------------------------------------------|
|                                                    | Spher Mill:Ucu yuvarlatılmış                  |
| Endmill Flat Type Parameters                       | • Bull Mill: Köşeleri yuvarlak çakı           |
| Save to library                                    | • Face Mill: Yüzey tarama çakısı              |
| End Mill Soher Mill Bull Mill Face Mill            | • <b>Rad Mill:</b> Köşeleri iç bükey yuvarlak |
|                                                    | Chfr Mill: Köşesine pah kırılmış              |
|                                                    | Slot Mill: Kanal açma                         |
| Chir Mill Slot Mill Taper Mill Dove Mill Lol. Mill | • <b>Taper Mill:</b> Vida açma                |
|                                                    | • Dove Mill:Köşe yuvarlak kanal çakısı        |
|                                                    | Lol Mill: Küresel çakı                        |
| Drill Reamer Bore Bar Tap RH Tap LH                | • <b>Drill:</b> Matkap                        |
| · · · · · · · · · · · · · · · · · · ·              | Reamer:Rayba                                  |
| Ctr Drill Spot Drill Critr Bore C. Sink            | • Bore bar: Delik büyütme çakısı              |
|                                                    | • Tap RH: Sağ Klavuz                          |
| <b>T</b> 7 7                                       | Tap LH: Sol Klavuz                            |
| Engrave tool Bradot drill Undefined                | • Ctr. Drill: Punta matkabı                   |
|                                                    | • Spot Drill: Nokta matkap                    |
|                                                    | • Cntr Bore: Kademeli matkap                  |

> Type (Takım Tipleri)

Resim 1. 18: Define Tool-Machine Group sekmesi

## > Endmill1 Flat (Düz Alınlı Parmak Freze Çakısı)

Kesici takım tipine çift tıklanınca ekrana **Endmill1 Flat** penceresi gelir.Bu sekmeden takım ve takım tutucu boyutları belirlenir.

| Define Tool - Machine Group-2                  | • <b>Tool</b> #: Takım no                  |
|------------------------------------------------|--------------------------------------------|
| Endmill Flat Tupe Parameters                   | • Station: -1. Tek fener milli tezgâh.     |
| Calc. Speed/Feed                               | Capable of: Yapacağı işlem türü            |
| Holder Station # -1 Capable of Save to library | • <b>Rough:</b> Kaba işleme                |
| Holder dia.                                    | • <b>Finish:</b> İnce işleme               |
| 20 _Shank Diameter                             | • <b>Both:</b> Kaba ve ince işleme         |
|                                                | Holder Dia: Tutucu çapı                    |
| Shoulder                                       | • Shank diameter: Takım sapı çapı          |
|                                                | • <b>Overal:</b> Takım tam boyu            |
|                                                | • Shoulder: Omuz boyu                      |
| Diameter<br>1.0                                | • Flute: Kesici helisel kanal boyu         |
| Profile                                        | • <b>Diameter:</b> Takım çapı              |
|                                                | • Calc . Speed / Feed: Verilen değerlere   |
|                                                | göre devir sayısı ve ilerlemeyi hesapla.   |
|                                                | • Save to library: Verileri kesiciyi takım |
|                                                | kütüphanesine kaydet.                      |

#### Resim 1. 19: Endmill1 Flat sekmesi

#### > Parameters ( Parametreler)

Kesici malzemesi, kesme ilerlemesi, iş mili hızı ve iş mili dönüş yönü gibi özellikler buradan belirlenir.

| Define Tool - Machine Gro  | oup-2           |                    |                  | Rough XY step       | (%): Kaba işlemede      |
|----------------------------|-----------------|--------------------|------------------|---------------------|-------------------------|
| Endmill1 Flat Type Pa      | arameters       |                    |                  | XY'de yana kayma    | i miktari               |
| Rough XY step (%)          |                 | Finish XY step 0.0 | Calc. Speed/Feed | Rough Z step:       | Kaba islemede Z         |
| Rough Z step 0.0           | D               | Finish Z step 0,0  | Save to library  | ekseninde hareket   |                         |
| Required pilot dia.        | 0.0             |                    |                  | Finish XY step:     | Finiş işlemede XY'de    |
| Dia. offset number         | 312             | Material           | Mill/Turn        | vana kayma miktar   | 1                       |
| Length offset number       | 312             | HSS                | •                | Finish 7 stone      | Finis islamada 7        |
| Feed rate                  | 24.448          | Spindle rotation   |                  | rinsi Z step:       | riiliş işlemede Z       |
| Retract rate               | 24.448          | Ouw                |                  | ekseninde hareket   |                         |
| Spindle speed              | 1528            | Coolant            |                  | Required pilot di   | a: Lazim olan kontrol   |
| Number of flutes           | 4               | Coolan             |                  | Required prior di   |                         |
| % of matl. cutting speed   | 0.0             | Metric Values      |                  | çapı                |                         |
| % of matl. feed per tooth  | 0.0             |                    |                  | Dia .offset number  | <b>r:</b> Cap telafi no |
| Tool name                  | 1 SPOTO         | BILL               |                  | I onght offsot num  | hom Dov talefi no       |
| Manufacturer's tool code   | 1.01010         |                    | -                | Lengin onset nun    | ider: Boy telall lio    |
| Chuck                      |                 |                    |                  | Feed rate: Talaş al | ma ilerleme hızı        |
|                            |                 |                    |                  | Retract rate: Geri  | çıkış hızı              |
|                            |                 |                    |                  | Plunge rate: Dalm   | a ilerleme hızı.        |
| ** Problems with custom to | ool file or dat | a **               |                  | Spindle speed: De   | vir sayısı              |

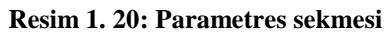

| • Number of flutes: Kesici ağız sayısı | • Manufacturer's tool code: İmalatçı           |
|----------------------------------------|------------------------------------------------|
| • % of matl. cutting speed: Malzeme    | firma takım kodu                               |
| cinsine göre kesme hızı % olarak.      | • Material: Kesici takım malzemesi             |
| • % of matl. feed per toolsth: Her bir | • Spindle Rotation: Tezgâh mili                |
| ağızdaki ilerleme % olarak             | dönme yönü.(Saat ibresi tersi yönde)           |
| • Tool file name: Takım dosya adı      | • <b>İnch values:</b> Ölçü birimi inch seçilir |
| • <b>Tool name:</b> Takım adı          | • <b>Metric values:</b> Ölçü birimini mm seç   |

#### 1.3.1.3. Holder (Takım Tutucu)

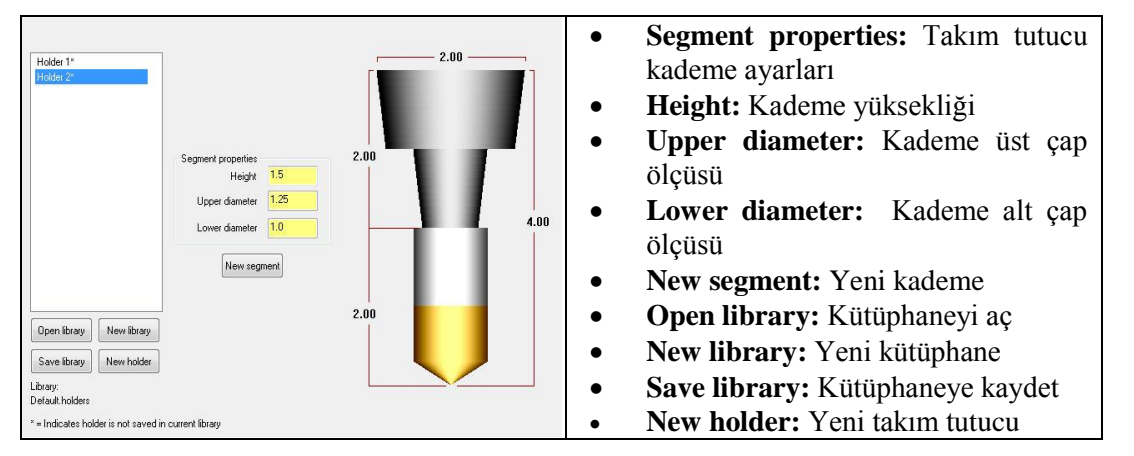

Resim 1. 21: Holder sekmesi

#### 1.3.1.4. Cut Parameters (Kesme Parametreleri)

Compensation type :Kesici uç \_ Compensation type Computer yarıçap telafisi tipi. Contour type 20 þ Compensation direction Right 👻 **Computer:** Yarıçap telafisi @ 2D V program tarafından hesaplatılır. Tip comp Tip Optimize cutter comp in control Takım yolu, takım yarıçapı kadar Roll cutter around corners Sharp yana kayar.Programda G40, G41 📝 Infinite look ahead ve G42 kullanılmaz. 0.005 Max. depth variance **Control:** Proğram tarafından çap \_ C) 3D telafisi hesaplatılmaz. Takım yolu, yana kaymaz. Programda G40, G41 ve G42 kullanılır. 0.0 Stock to leave on walk Wear (Aşınma): Uç yarıçap 0.0 Stock to leave on floors telafisi hem tezgâh hem de program tarafından hesaplanır.

Resim 1. 22: Cut Parameters sekmesi

- **Reverse Wear** (Ters aşınma): Program tarafından hem takım telafisi hem de kodlar hesaplanır.

- **Off:** Uç yarıçap telafisi uygulanmaz.Program hesaplama yapmaz. Uç profil çizgisinin üzerinde hareket eder.Programda G40, G41 ve G42 kullanılmaz.
- Compensation Direction: Takım ucu telafi yönü.
  - Right: Sağdan
  - Left: Soldan
- Tip comp(Uç telafisi): Takımın talaş kaldırma işlemi sırasında uç telafisi
  - **Tip:**Kesici uç noktasına göre yapar.
  - Center: Kesici uç yuvarlaklığı merkezine göre yapar.
  - Roll Cutter Around Corners: Köşelerde takıma yay hareketi yaptırarak dolaşır.
    - None: Yuvarlatma yok.
    - Sharp: Keskin hareket
    - All: Bütün köşelerde yuvarlat
- **İnfinite look ahead:** Takım yollarının birbiri üzerinden geçmesini engellemek için kullanılır.Otomatik olarak seçili konumdadır.
- Max.depth variance: Maxsimum derinlik değişikliği
- Stock to leave on walls: Kütüğün kenarlarından işleme payı bırak.
- Stock to leave on floors: Kütüğün zemininden işleme payı bırak.
- **Contour type :**(Profil işleme tipi) Bu yöntemlerin amacı kesiciyi parçaya temastan hiç ayırmamaktır.
  - **2D:** 2 boyutlu profillerin işlenmesinde kullanılır.
  - **2D Chamfer (2D Pah Kırma):** İş parçası profil çevresini işlerken aynı zamanda işlediği kenarlara pah kırar. Kesicinin Chamfer mill, Spherical veya Bull mill olması gerekir. Açılan **Chamfering** penceresinden pah boyutları ayarlanabilir.

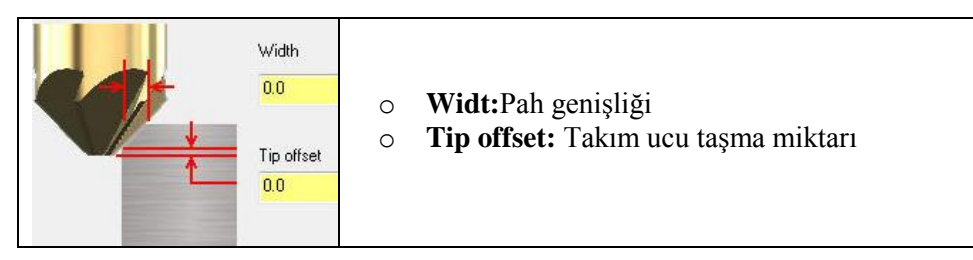

Resim 1. 23: 2D Chamfer sekmesi

- **Ramp (Rampalı İşleme):** Rampalı olarak iş parçasına girdikten sonra talaş kaldırarak işleme şeklidir.**Ramp** tıklanınca aktif olur,**Depth Cuts** pasif olur.

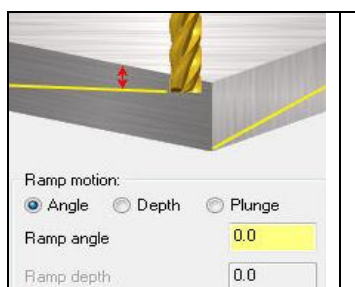

- **Ramp motion:** Rampa hareketleri
- **Angle:**Rampa açısı.Dept cuts'da belirtilen derinliğe bu açıda iniş yapar.Ve açıdan kaynaklanan son pasoyuda temizler.
- Depth: Rampa derinliği. Depth seçilirse Depts cuts gibi belirtilen derinliğe kademe kademe iner.
   Plunge: Dalma derinliği

Resim 1. 24: Ramp sekmesi

- **Remachining(Tekrar İşleme):** Büyük çaplı kesiciler kullandıktan sonra kesici her yere giremediğinden dolayı bazı yerler işlenmeden kalabilir. Bu durumda bu şık seçilir. Kalan yerler küçük çaplı kesiciler kullanılarak alınır.

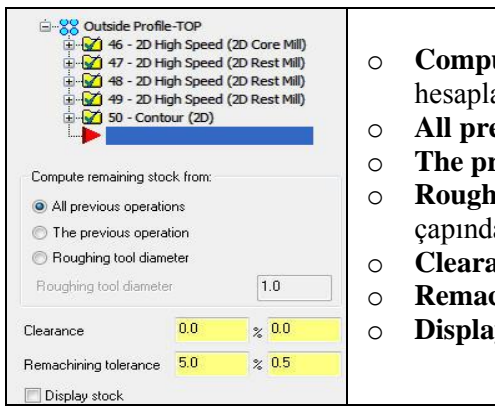

| 0 | Compute remaining stock fro            | m: Kalan talaşı |
|---|----------------------------------------|-----------------|
|   | hesaplama şekli.                       |                 |
| 0 | All previous operations : Önceki tüm c | perasyonlar     |
| 0 | The previous operation: Bir önceki op  | erasyon         |
| 0 | Roughing tool diameter: Kaba is        | slemedeki takım |
|   | canından kalan talaşı hesanla          |                 |

- çapından kalan talaşı hesapla.
- Clearance: Emniyet düzlemi
- **Remachining tolerance:** Tekrar işleme toleransı
- **Display stock:** Arta kalan talaş bölgesini göster.

#### Resim 1. 25: Remachining sekmesi

- Oscillate: Salınım titreşim hareketi yaparak kesme.
  - o Linear: Doğrusal (Kesikli)
  - High speed: Yüksek hız (Yuvarlatılmış)
  - Maximum depth: Maksimum derinlik
  - Distance along contour: Çevre boyunca zik zak mesafesi

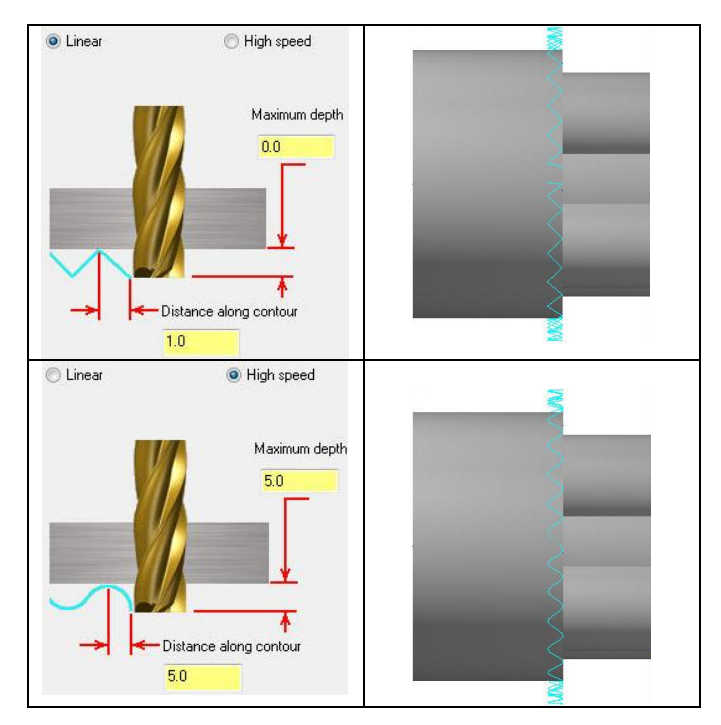

Resim 1. 26: Oscillate sekmesi parametreleri

## > Depth Cuts (Kesme Derinlikleri)

Toplam talaş derinliği tek defada işlenemeyecekse bu şık kullanılır.Bu seçenek seçilmezse talaş derinliği bir defada verilir.Aktif edilirse aşağıdaki pencere ekrana gelir.

| ☑ Depth cuts                                  | • Max.rough step: Maksimum kaba dalma           |
|-----------------------------------------------|-------------------------------------------------|
| Max rough step: 0.0                           | miktarı                                         |
|                                               | • # Finish cuts: İnce paso sayısı               |
| # Finish cuts: 0                              | • Finish step: Bitirme pasosu dalma             |
| Entitle stern 00                              | miktarı                                         |
|                                               | • Keep tool down: Pasolar arasında takımı       |
| 📝 Keep tool down                              | yukarı kaldırma                                 |
| Depth cut order     By contour     O By depth | • Tapered walls: Duvarları açılı işleme         |
|                                               | • <b>By contour:</b> Talaşı profile göre sırala |
| Ausoure Incremental     Tapered walls         | • <b>By depth:</b> Talaşı derinliğe göre sırala |
| Laper.angle:                                  | • Subprogram: Alt program çağırma               |

Resim 1. 27: Depth Cuts sekmesi

## Lead İn/Out (Giriş- Çıkış)

Kesici takımın profile yaklaşma ve uzaklaşma şekli buradan ayarlanır.Parçaya yumuşak hareketlerle yaklaşmayı sağlamak için kullanılır.

|                                 | Overlap                   | 0.1             |
|---------------------------------|---------------------------|-----------------|
| Entry                           | 🔽 Exit                    |                 |
| ine .                           | Line                      |                 |
| Perpendicular   I angent        | O Perpendicular 🧿 I ai    | ngent           |
| Length 0.0 % 0.0                | Length 0.0                | % 0.0           |
| Ramp height                     | Ramp height               | 0.0             |
| Arc                             | Arc                       |                 |
| Radius 25.0 % 0.25              | Radius 25.0               | % 0.25          |
| Gweep 45.0                      | Sweep                     | 45.0            |
| Helix height                    | Helix height              | 0.0             |
| Use entry point Use point depth | Use exit point            | Jse point depth |
| Enter on first depth cut only   | Exit on last depth cut on | ,               |
| Plunge after first move         | Retract before last move  |                 |
| Override feed rate 0,0          | Override feed rate 0.0    |                 |
| Adjust start of contour         | Adjust end of contour     |                 |
| Length 0.0 % 0.0                | Hength 0.0                | % 0.0           |
|                                 |                           |                 |

Resim 1. 28: Lead İn/Out sekmesi

- Overlap: Parça giriş çıkışlarında takım yollarının üst üste binme oranıdır.
- Entry: İş parçasına girişdir. Yapılan hareketler talaş kaldırma hızındadır.
- Line: Belli bir çizgi boyunca giriş sağlanır.

- Arc: Yay hareketi yaparak parçaya giriş sağlanır.
- Radius: Yay hareketinin yarıçapı
- Sweep: Süpürme açısı
- Helix height: Helis yüksekliği
- Use entry point: Parçaya giriş esnasında belirlenen noktadan girme
- Enter on first depth cut only: Girişleri ilk kesme derinliğinde yapar.
- Plunge after first move: İlk giriş hareketinden sonra parçaya dalar.
- **Override feed rate:** Parçaya giriş sırasında takımın zarar görmemesi için yeni ilerleme değeri ile parçaya dalar.
- Exit: İş parçasının çıkış tipi bu kısımda ayarlanır.

## **Break Trough (Boydan Boya Kırma)**

Kesicinin iş parçasının tabanından verilen miktar kadar dışarı çıkmasını sağlar.

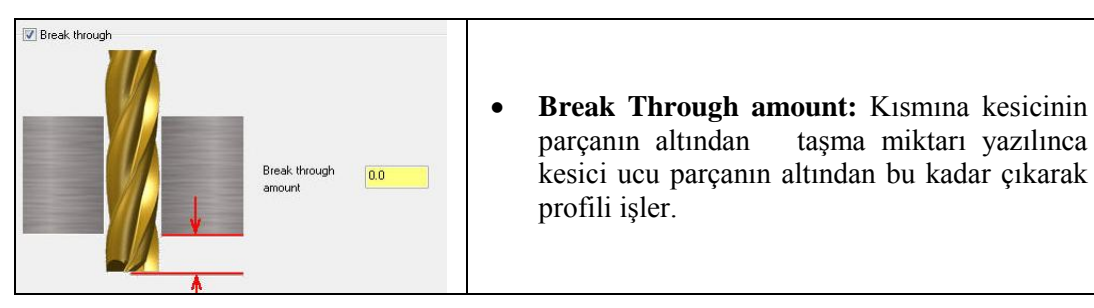

Resim 1. 29: Break Trough sekmesi

#### Multi passes ( Yanal Pasolar)

Talaş kaldırma esnasında yanal pasoların yapılandırılmasıdır.Bu seçenek kullanılmazsa XY düzleminde talaş bir kerede alınır.Girilen paso sayısı kadar talaş alınarak parça profiline yaklaşır.

| Multi Passes             | • Rough: Kaba pasolar                                                    |
|--------------------------|--------------------------------------------------------------------------|
|                          | Number: Yanal kaba paso sayisi                                           |
| Number                   | • Spacing: Yanal kaba paso genişliği                                     |
| Spacing 0.0              | • Finish: Finiş pasolar                                                  |
| Finish                   | • Number: Yanal finiş paso sayısı                                        |
| Number 0                 | • Spacing: Yanal finiş paso genişliği                                    |
| Spacing 0.0              | • <b>Final depth:</b> Finiş pasolar diğer kaba pasolardan sonra yapılır. |
| Machine finish passes at | • All depth: Her derinlikte kaba pasodan                                 |
| Final depth              | sonra finiș paso uygulanır.                                              |
| ✓ Keep tool down         | • Keep tool down: Pasolar arasında takımı geri çekme                     |

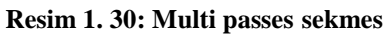

#### 1.3.1.5. Linking Parameters (Takım Yaklaşma-Uzaklaşma Parametreleri)

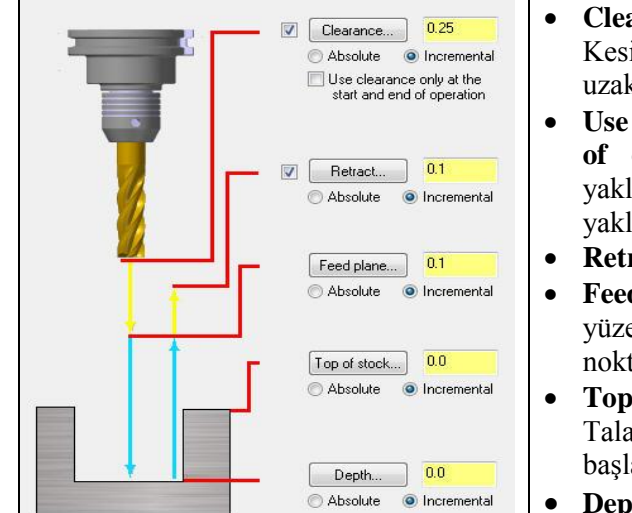

- Clearance: Emniyetli yaklaşma mesafesi. Kesicinin işi bitiminde iş parçasından uzaklaşacağı maksimum nokta. (G00 ile)
- Use Clearance only at the start and end of operation: İşaretli ise kesici işe yaklaşırken ve işten uzaklaşırken emniyetli yaklaşma mesafesine gelir.
- **Retract:** Geri çıkma mesafesidir.
- Feed Plane (Kesme Düzlemi): İş parçası yüzeyine hızlı yaklaşma mesafesidir.Bu noktadan sonra talaş alma hareketi yapar.
- **Top of stock** (Yüzeydeki talaş miktarı): Talaş alma iş parçası yüzeyinden başlayıp başlamayacağı
- **Depth** : Toplam talaş derinliği.

#### > Home / Ref. Point (Ev pozisyonu / Referans Noktası)

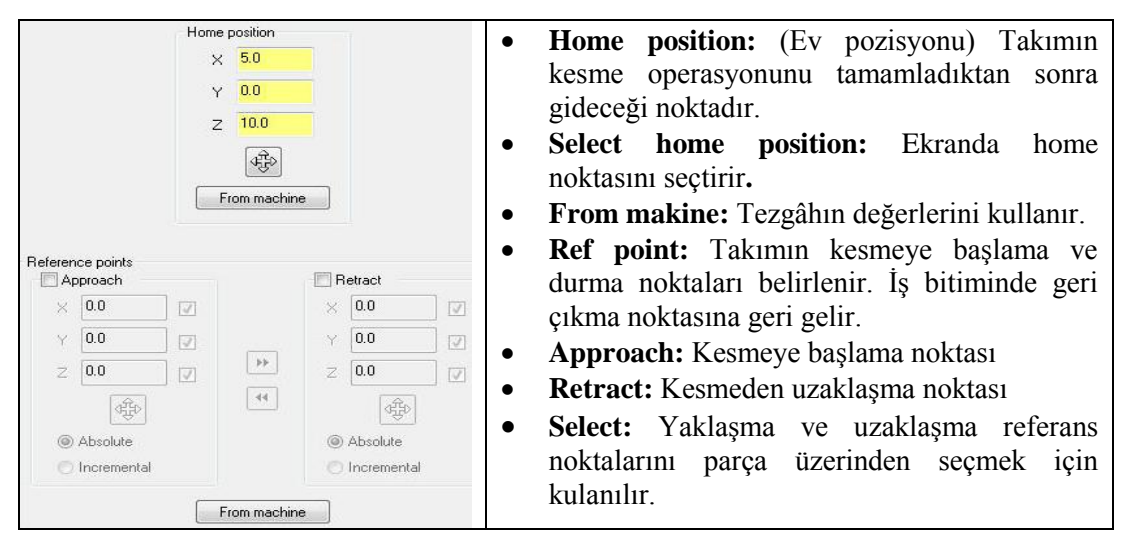

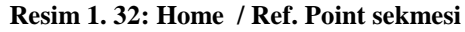

#### > Arc filter/ Tolerance (Yay Filtreleme/Tolerans)

Kesicinin çok küçük hareketlerini filtreleyerek yumuşak geçişli yaylar halinde hareket etmesini sağlar.Böylece program da kısaltılmış olur.

| Filter ratio        | Custom - |                                                    |
|---------------------|----------|----------------------------------------------------|
| Filter tolerance    | 0.001    | • <b>Filter Ratio:</b> Filtreleme oranı            |
|                     | 0.001    | • Filter Tolerance: Filtreleme toleransı           |
| Cut tolerance       | 0.001    | • Cut Tolerance: Kesme Toleransı                   |
| Total tolerance     | 0.002    | • One way filtering: Tek vönlü filtreleme          |
| 🔲 One way filtering |          | • Create arcs in XY: XY düzleminde yay oluştur.    |
| Create arcs in XY   |          | • Create arcs in XZ: XZ düzleminde yay oluştur.    |
|                     |          | • Create arcs in YZ: YZ düzleminde yay oluştur.    |
| 🔽 Create arcs in YZ |          | • <b>Minimum arc radius:</b> En kücük yay yarıcapı |
| Minimum arc radius  | 0.005    | Maximum are radius: En büyük yay yarıçapı          |
| Maximum arc radius  | 100.0    | • Maximum arc radius. Eli buyuk yay yançapı        |

Resim 1. 33: Arc filter/ Tolerance sekmesi

## Planes (WCS) (Düzlemler)

İş koordinat sistemi ile takım düzlemi gibi parametrelerin tanımlandığı kısımdır. Kesici takımın hangi düzlemde çalıştığı belirlenir.Tezgâhın yatay mı yoksa dikey mi olacağı buradan belirlenebilir.Ayrıca bu düzlemlerdeki iş parçası sıfır noktasıyine bu menüden X,Y ve Z koordinatları girilerek tanıtılabilir.

| Working coordinate system    |    | Tool plane                   |   | Comp / construction plane    | • Working Koordinat Sistem:<br>Calısma koordinat sistemi |
|------------------------------|----|------------------------------|---|------------------------------|----------------------------------------------------------|
| TOP                          |    | RIGHT SIDE                   |   | RIGHT SIDE                   | • <b>Tool Plane:</b> Takım çalışma düzlemi               |
| Origin (in view coordinates) |    | Origin (in view coordinates) | _ | Origin (in view coordinates) | Comp/Construction plane:                                 |
| X 0.0                        | *  | × 0.0                        | * | × 0.0                        | Telafi/Konstrüksiyon düzlemi                             |
| Y <mark>0.0</mark>           | •• | Y 0.0                        | • | Y 0.0                        | • Origin (in view coordinates): Orjin                    |
| Z 0.0                        |    | Z 0.0                        |   | Z 0.0                        | bakış koordinatlarında                                   |
| E A                          |    |                              |   |                              | • Work ofset: Sıfır ofseti                               |
|                              |    |                              |   |                              | • Display relative to WCS: WCS'yi                        |
| Work offset                  |    | Display relative to WCS      |   |                              | eklemeli göster.                                         |

Resim 1. 34: Planes sekmesi

#### > Cooland (Soğutma Sıvısı)

Talaş alma sırasında ısınan kesici takımı ve parçayı soğutmak için kullanılır.

| Flood           | Ignore 👻   | Before - |                         |
|-----------------|------------|----------|-------------------------|
| Mist            | On<br>Off  | Before - | • Ignore: Onemsiz       |
| Thru-tool       | Ignore     | Before - | • On: Acik              |
| Custom option 1 | Ignore 👻   | Before - | • OII. Açık             |
| Custom option 2 | Ignore 🔻   | Before - | • Off: Kapalı           |
| Custom option 3 | Ignore 💌   | Before - | Defense Össerlei        |
| Custom option 4 | [Ignore 👻] | Before - | • Before: Unceki        |
| Custom option 5 | Ignore 👻   | Before 👻 | With: Önceki ve sonraki |
| Custom option 6 | Ignore 👻   | Before - |                         |
| Custom option 7 | Ignore 👻   | Before - | • After: Sonraki        |

Resim 1. 35: Cooland sekmesi

#### Canned Text ( Açıklama Yazısı)

CNC programının içerisine ek özel bir açıklama veya bir ISO kodu gönderilecekse bu komut kullanılır. Belirtilen komut ve açıklamalar oluşturulacak programın içine yerleştirilir.Seçildiğinde **Canned Text** menüsü ekrana gelir.**Canned text option** kısmından komut seçilip **Add** ile sağ taraftaki pencereye eklenir.

| Canned | text options:       | Selected before text:        | • Add: Secilen acıklamayı sağdaki          |
|--------|---------------------|------------------------------|--------------------------------------------|
| #      | Canned Text         | # Canned Text                | • Auu. Seçhen açıklamayı saguaki           |
| 1.     | Program Stop        |                              | monocence office                           |
| 2.     | Optional Stop       |                              | pencereye ekler.                           |
| 3.     | Block Delete on     |                              |                                            |
| 4.     | Block Delete off    |                              | • <b>Before:</b> Oncekt actklamavt         |
| 5.     | Return Tailstock    |                              |                                            |
| 6.     | Advance Tailstock   |                              | sağdaki nencereye ekler                    |
| 7.     | Return Chute A      | dd before Selected with text | sagaaki peneereye ekter.                   |
| 8.     | Advance Chute       | # Canned Text                |                                            |
| 9.     | Exact Stop on       | Add with                     | • With: Unceki ve sonraki                  |
| 10.    | Exact Stop off      |                              |                                            |
| 1101.  | Flood On            | Add after                    | acıklamayı sağdaki pencereye               |
| 1102.  | Flood Off           |                              | uçıklamayı suğuaki peneereye               |
| 1103.  | Mist On             | Barran                       | aklar                                      |
| 1104.  | Mist Off            | Calcuted after texts         |                                            |
| 1105.  | Thru-tool On        | Selected alter text.         |                                            |
| 1106.  | Thru-tool Off       | # Lanned Text                | • After: Sonraki aciklamavi sagdaki        |
| 1107.  | Custom option 1 On  |                              |                                            |
| 1108.  | Custom option 1 Off |                              | pencereve ekler                            |
| 1109.  | Custom option 2 On  |                              | peneereye exter                            |
| 1110.  | Custom option 2 Off |                              |                                            |
| 1111.  | Custom option 3 On  |                              | • <b>Kemove:</b> Eklenen acıklamavı siler. |
| 1112   | Custom ontion 3 Off |                              |                                            |

Resim 1. 36: Canned Text sekmesi

#### Misc Values (Yardımcı Değerler)

Birden fazla iş parçası sıfır noktası olduğunda kullanılır. İşaretli değil ise sıfır noktası bir tanedir demektir. **Misc Values** menüsünden G54 iş koordinat sistemi, mutlak ve artışlı programlama modu seçimi yapılır. **Miscellaneous Values** penceredeki **Work Coordinates** kutusuna 2 yazılırsa iş referans noktası G54 ve **Absolute/Incremental** kutusuna 0 yazılırsa programlama mutlak moda ayarlanmış olur.

| Integers                           |        | Reals                          |     |
|------------------------------------|--------|--------------------------------|-----|
| Work Pos. [-1=REF,0=G50,1=HOME,2=G | 54 2   | Misc. Real [1]                 | 0.0 |
| Abs/Inc. [0=ABS, 1=INC]            | 0      | Misc. Real [2]                 | 0.0 |
| Ref. Return [0=G28,1=G30]          | 0      | Misc. Real [3]                 | 0.0 |
| Mill Cyc G107/G112 [0=0FF,1/-1=0N] | 0      | Misc. Real [4]                 | 0.0 |
| Misc. Integer [5]                  | 0      | Misc. Real [5]                 | 0.0 |
| Misc. Integer [6]                  | 0      | Misc. Real [6]                 | 0.0 |
| Misc. Integer [7]                  | 0      | Misc. Real [7]                 | 0.0 |
| Misc. Integer [8]                  | 0      | Misc. Real [8]                 | 0.0 |
| Misc. Integer [9]                  | 0      | Misc. Real [9]                 | 0.0 |
| Misc. Integer [10]                 | 0      | Misc. Real [10]                | 0.0 |
| Automatically set t                | •      |                                | 7   |
| post values when                   | Set to | post values Set to Up Defaults |     |

Resim 1. 37: Misc Values sekmesi

#### > Axis Combination (Left/Upper)(Eksen Birleştirmeleri)

Birden fazla fener mili ve takım tareti olan tezgâhlarda kullanılır.

#### > Rotary Axis Control (Dönel Eksen Kontrolü)

Eksen tanımlaması yapmak için kullanılır. C ekseni buradan tanımlanır. Menüdeki ayarlamalar doğrultusunda 4. eksen tanıtımıda buradan yapılır. Komut aktif edildiğinde **Rotation Type** (Döndürme tipi) penceresi ekrana gelir.

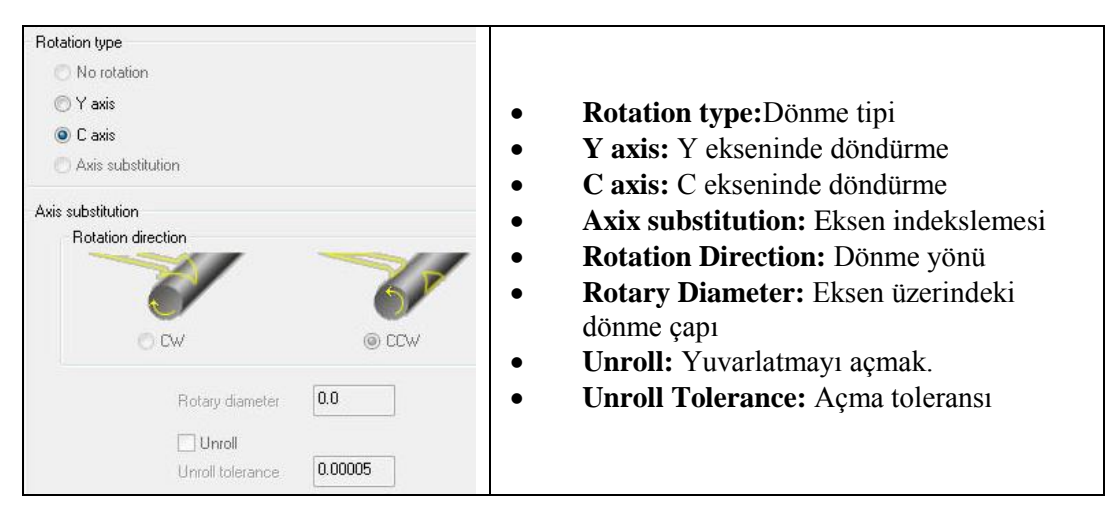

#### Resim 1. 38: Rotary Axis Control sekmesi

OK tuşuna basılarak ayarlama işlemleri tamamlanır.

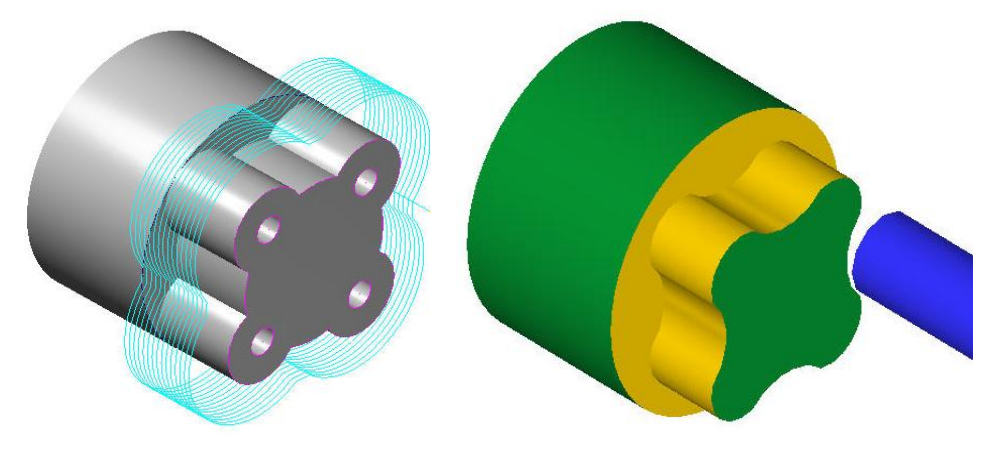

Şekil 1. 2: Face Contour ile işlenmiş parçanın çizgisel ve katı simülasyon örneği

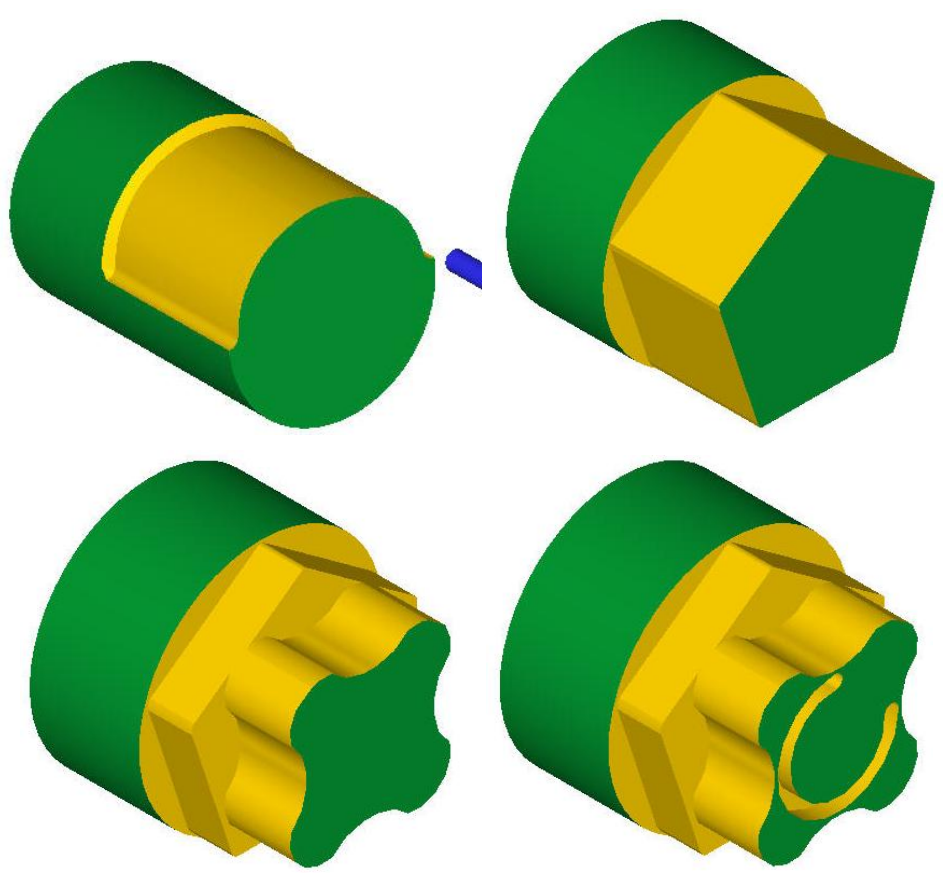

Şekil 1. 3: Face Contour ile işlenmiş parça örnekleri

# UYGULAMA FAALİYETİ

Aşağıdaki parçanın takım yollarını oluşturunuz.Parçanın çapı ve altıgen kısmın kalınlığını 20 mm 'dir.

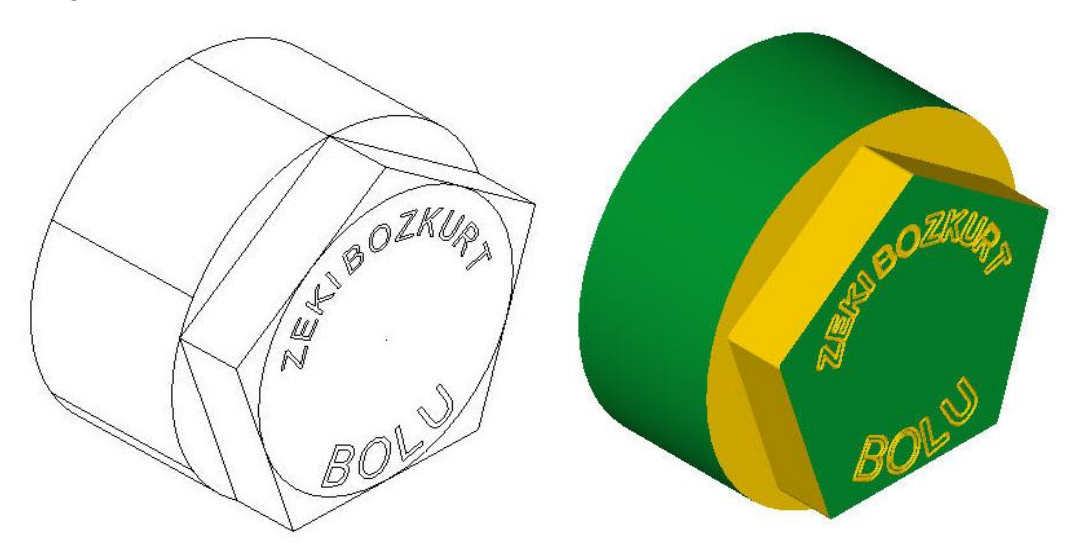

| İşlem Basamakları                                  | Öneriler                                                                                       |
|----------------------------------------------------|------------------------------------------------------------------------------------------------|
| Parcanın 3 boyutlu cizimini yanmak                 | Parçayı Extrude komutunu kullanarak 3                                                          |
| <sup>7</sup> Tarçanın 5 ööyütlü çizininin yapınak. | boyutlu olarak çiziniz.                                                                        |
| Machine tyne menüsünden tezgâh                     | Machine Type'den Lathe (Torna) ve                                                              |
| secimini vanmak                                    | buradan da tezgâh olarak C-AXIS SLAND                                                          |
| seçininin yapınak.                                 | BET.LMD' yi seçin.                                                                             |
|                                                    | Operation Manager kısmından Properties'i                                                       |
|                                                    | tıklayınız. Açılan listeden Stock Setup'dan                                                    |
| Kütük ayarlarını yapmak.                           | Properties'i tıklayarak Machine Component                                                      |
|                                                    | Manager-Stock penceresini açınız. Buradan                                                      |
|                                                    | kütük ayarlarını yapınız.                                                                      |
|                                                    | Toolpaths menüden C-Axis'i ve buradan                                                          |
|                                                    | da Face Contour seçin.                                                                         |
|                                                    | Ekrana Enter new NC name penceresi                                                             |
| Takım vollarını secmek                             | gelir. Burada oluşturulacak takım yoluna                                                       |
|                                                    | bir ad vererek kaydedin                                                                        |
|                                                    | Açılan Chaining penceresinden Chain ile sadece<br>işlenecek yüzeyleri seçip OK tuşuna basınız. |

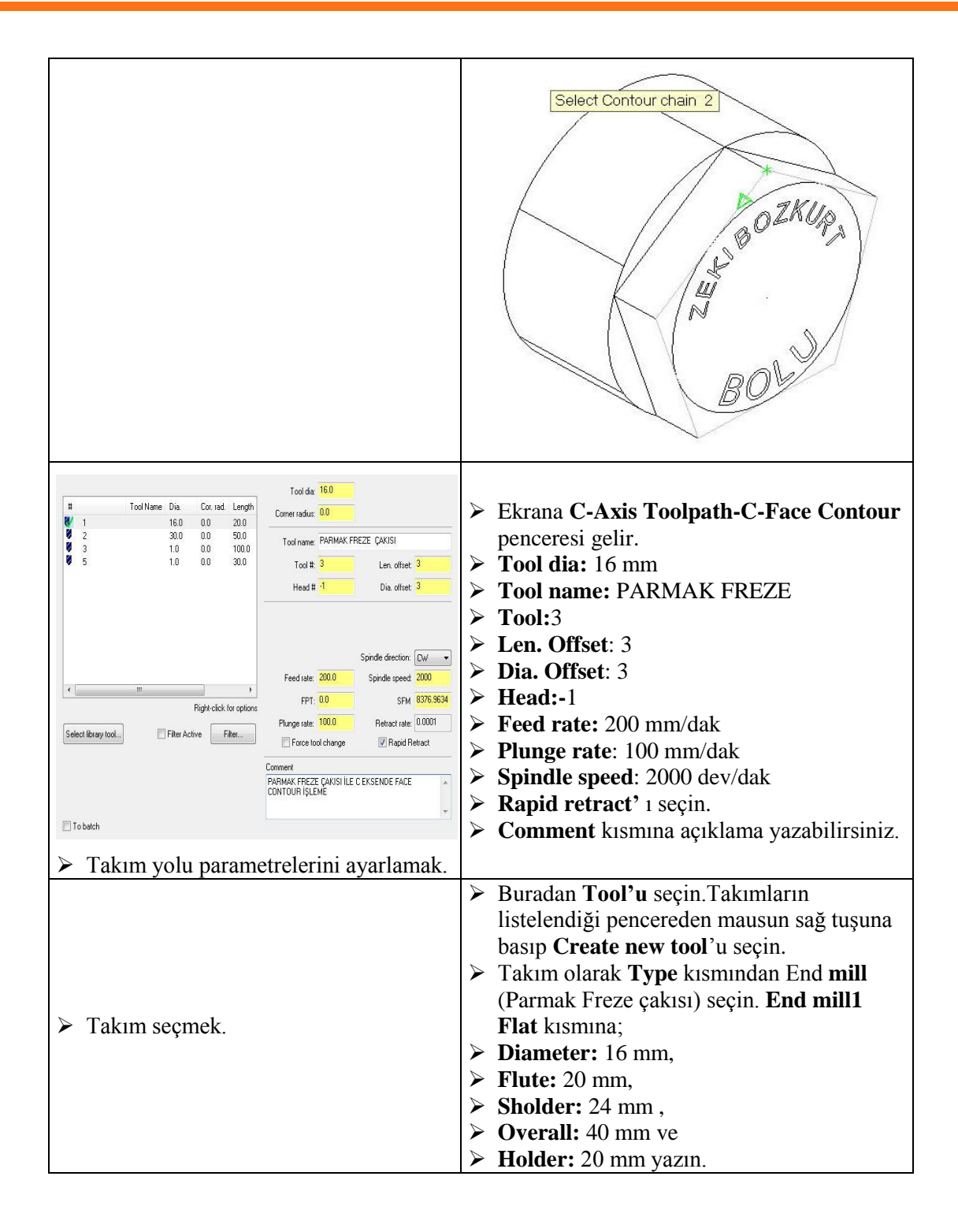

| Endmill Flat       Type       Parameters         Rough XY step [2]       00       Finish XY step       0.0         Rough Z step       00       Finish Z step       0.0         Save to library       Material       Material         Dia. offset number       0       HSS       Mal/Turn         Feed rate       0.0       Spindle rotation       Mal/Turn         Plunge rate       0.0       Coolant       Number of filtes 4         % of malt cuting speed       0.0       Metric Values         Tool name       Select       Tool name         Manufacturer's tool code       Chuck       Elect | <ul> <li>Rough XY step (%): 75</li> <li>Dia .offset number: 3</li> <li>Lenght offset number:3</li> <li>Feed rate: 200 mm/dak</li> <li>Retract rate: 500 mm/dak</li> <li>Plunge rate: 100 mm/dak</li> <li>Spindle speed: 2000 dev/dak</li> <li>Number of flutes: 4</li> <li>Spindle rotation: CW 'yi seçin.</li> <li>Metric values'i işaretleyin.</li> </ul> |
|----------------------------------------------------------------------------------------------------|----------------------------------------------------------------------------------------------------|
| <ul> <li>Talaş derinliği vermek</li> <li>Linking parametres ayarlarını yapmak</li> </ul>                                                                                                    | <ul> <li>Depth cuts kısmında</li> <li>Max.rough step: 2mm yazın.</li> <li>Keep tool down' u işaretleyin.</li> <li>Clearance: 100 mm</li> <li>Retract: 25 mm</li> <li>Feed plane: 5 mm</li> <li>Feed plane: 5 mm</li> <li>Top of stock:0 mm</li> <li>Depth: -20 mm</li> <li>Absolute (Mutlak değer) kutularını işaretleyiniz</li> </ul>                      |
| Parçanın çizgisel ve katı<br>simülasyonunu görmek.                                                                                                    | BOL                                                                                                    |

| C eksende tornalama yapmak.                                            | <ul> <li>Toolpath'dan tekrar Face Contour<br/>(Alında Profil İşleme Takım Yolları) takım<br/>yollarını seçin.</li> <li>Açılan Enter new NC name penceresine<br/>"Face Contour" yazıp OK tuşuna basınız.</li> <li>Açılan Chaining penceresinden Window<br/>ile yazıyı seçip OK tuşuna basınız.</li> </ul> |
|------------------------------------------------------------------------|----------------------------------------------------------------------------------------------------|
| <ul> <li>C eksende tornalama parametrelerini<br/>ayarlamak.</li> </ul> | <ul> <li>Tool sekmesinden Create new tool ile<br/>parmak freze çakısını seçiniz.</li> <li>Linking parameters sekmesinden Depth:-<br/>2 yazın.</li> <li>OK tuşuna basarak işlemi tamamlayınız.</li> </ul>                                                                                                 |
| Parçanın çizgisel simülasyonunu görmek.                                | BONNESS CONTRACTOR                                                                                                    |

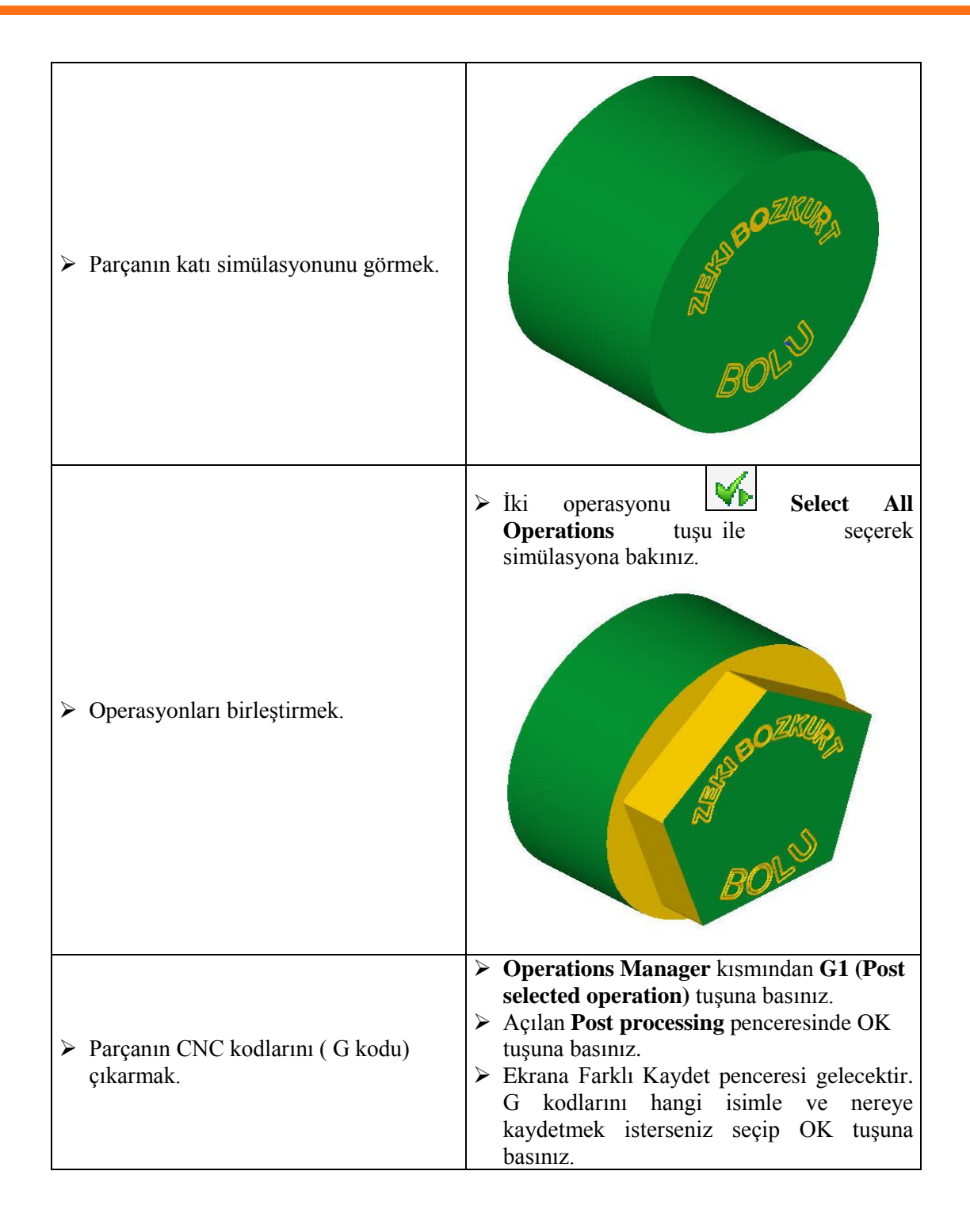

# **KONTROL LİSTESİ**

Bu faaliyet kapsamında aşağıda listelenen davranışlardan kazandığınız becerileri Evet, kazanamadığınız becerileri Hayır kutucuğuna (X) işareti koyarak kendinizi değerlendiriniz.

|     | Değerlendirme Ölçütleri                                             | Evet | Hayır |
|-----|---------------------------------------------------------------------|------|-------|
| 1.  | Parçanın 3 boyutlu çizimini yaptınız mı?                            |      |       |
| 2.  | Machine type'den makine tipini seçtiniz mi?                         |      |       |
| 3.  | Kütük oluşturmak için Operation Manager kısmından Stock Setup'ı     |      |       |
|     | seçip gerekli ayarları yaptınız mı?                                 |      |       |
| 4.  | Takım yollarını oluşturmak için Toolpath menüsünden Face kontour    |      |       |
|     | 'useçtiniz mi?                                                      |      |       |
| 5.  | Açılan Chaining penceresinden Chain(Zincir) ile işlenecek kısımları |      |       |
|     | düzgün seçtiniz mi?                                                 |      |       |
| 6.  | Create new tool ile gerekli kesici takımları oluşturdunuz mu?       |      |       |
| 7.  | Takım yolu parametrelerini ayarladınız mı?                          |      |       |
| 8.  | Yazıyı yazdırmak için Machine Type'den C eksenli torna tezgahı      |      |       |
|     | seçtiniz mi?                                                        |      |       |
| 9.  | Toolpaths'dan Face Contour takım yolunu seçtiniz mi                 |      |       |
| 10. | Çizgisel ve katı takım yolu simulasyonlarını görmek için Backplot-  |      |       |
|     | Verify Selected Operation tuşlarına bastınız mı?                    |      |       |
| 11. | CNC kodlarını çıkarmak için G1 tuşuna bastınız mı?                  |      |       |
| 12. | Oluşturulan kodları kontrol edip kaydettiniz mi?                    |      |       |

# DEĞERLENDİRME

Değerlendirme sonunda **"Hayır"** şeklindeki cevaplarınızı bir daha gözden geçiriniz. Kendinizi yeterli görmüyorsanız öğrenme faaliyetini tekrar ediniz. Bütün cevaplarınız **"Evet"** ise **"Ölçme ve Değerlendirme"**ye geçiniz.

# ÖLÇME VE DEĞERLENDİRME

#### Aşağıdaki soruları dikkatlice okuyunuz ve doğru seçeneği işaretleyiniz.

- **1.** Tornada imal edilmiş bir parçanın alın kısmına yazı yazdırmak için hangi eksene ihtiyaç vardır?
  - A) X ekseni
  - **B**) Y ekseni
  - C) Z ekseni
  - **D**) C ekseni
- 2. Aşağıdakilerden hangisi talaş derinliğini ifade eder?
  - A) Dept Cuts
  - **B**) Clearance
  - C) Feed plane
  - **D**) Top of stock
- Katı modellerin takım yollarını görmek için hangi komut kullanılır?
   A) Toolpath
  - **B**) Verify Selected Operation
  - **C**) Post Selected Operation
  - **D**) Backplot Selected Operation
- 4. Aşağıdakilerden hangisi kesici takım boy telafisi numarasını ifade eder?A) Diameter Offset
  - **B**) Head
  - C) Lenght Offset
  - D) Tool
- 5. Aşağıdaki simgelerden hangisi takım yollarının hepsini seçmek için kullanılır?
  - A) Backplot Selected Operations
  - **B**) Select All Operation
  - C) Regenerate All Operations
  - **D**) **C1** Post Selected Operations
- 6. C eksenli torna tezgahlarında alın kısmına kanal açmak için hangi takım yolu kullanılır?
  - A) C-Axis Contour
  - B) Cross Contour
  - C) Cross Drill
  - **D**) Face Contour

- 7. Chainin penceresinden zincirleme seçim yapmak için hangi komut seçilir.?
  - A) Window
  - **B**) Area
  - C) Single
  - **D**) Chain
- 8. C eksenli torna tezgâhlarında Dönel Eksen Kontrolü için kangi parametre kullanılır?
  A) Planes
  B) Rotary Axis Control
  - **B**) Rotary Axis Contro **C**) Lead in/out
  - C) Lead III/I
  - D) Tool
- **9.** Oluşturulan takım yolları ile ilgili açıklama yazmak için aşağıdaki komutlardan hangisi kullanılır?
  - A) Home/Ref.point
  - B) Rotary Axis Control
  - C) Arc/filter
  - D) Canned Text
- 10. Aşağıdakilerden hangisi takım uç telafisi anlamına gelir?
  - **A**) Tip comp
  - **B**) Cut Parameters
  - **C**) Compensation type
  - **D**) Compensation Direction

## DEĞERLENDİRME

Cevaplarınızı cevap anahtarıyla karşılaştırınız. Yanlış cevap verdiğiniz ya da cevap verirken tereddüt ettiğiniz sorularla ilgili konuları faaliyete geri dönerek tekrarlayınız. Cevaplarınızın tümü doğru ise bir sonraki öğrenme faaliyetine geçiniz.

# ÖĞRENME FAALİYETİ–2

# AMAÇ

Gerekli ortam sağlandığında bu modül ile öğrenci; CAD/CAM programlarını kullanarak işleme parametrelerini oluşturabilecek ve CNC torna tezgâhlarına dosya aktararak parça imalatı yapabilecektir.

# ARAŞTIRMA

- C eksenli torna tezgâhlarının çalışma mantığı hakkında bilgi toplayınız.
- C eksenli torna tezgâhlarında takım yolu çeşitleri hakkında bilgi toplayınız.

# 2. C EKSENDE TORNALAMA YÖNTEMLERİ

# 2.1. Cross Contour (Enine Profil İşleme Takım Yolları)

Cross Contour 'un Face Contourdan farkı; takımın Z eksenine dik konumda çalışmasıdır. Parçanın üzerinde 360°lik işlemleri yapamaz.Takım yollarını oluşturmak için işlem sırası şöyledir;

- Machine Type'den Lathe (Torna) ve buradanda tezgâh olarak C-AXİS SLAND BET.LMD seçilmelidir. Seçilen tezgâh Operation Manager kısmında Machine Group 1 olarak listelenir.
- Machine Group 1' in alt kısmındaki Properties seçilir. Açılan Machine Grup Properties diyalog kutusundan Stock Setup seçilerek kütük ayarları yapılır.
- Toolpaths menüden C-Axis ve buradan da Cross Contour seçilir.
- Ekrana Enter new NC name penceresi gelir. Takım yoluna bir ad vererek kaydedilir.
- Kayıt işleminden sonra **Chaining** penceresi açılır. **Solids** seçilip sonra **Face** ile işlenecek taban yüzeyleri sırası ile seçilir ve OK tuşuna basılır.

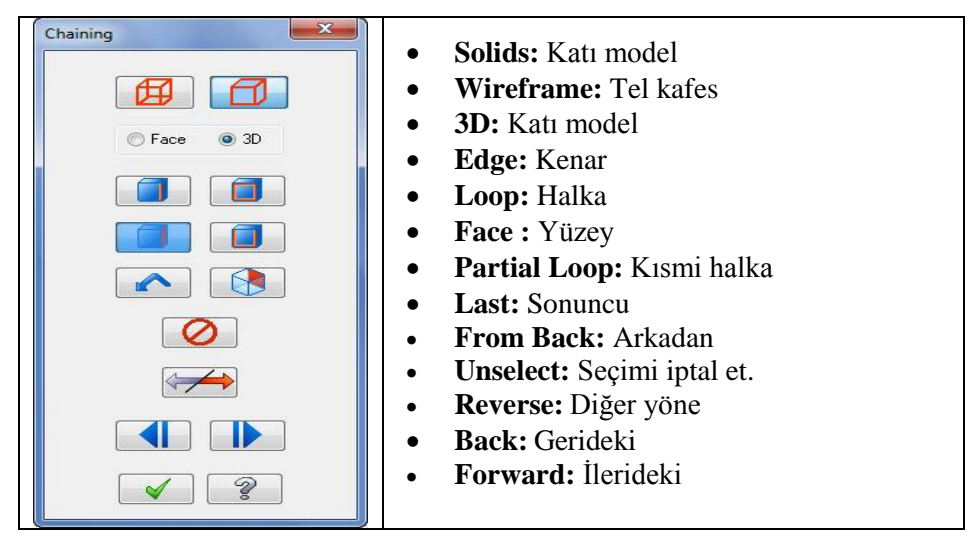

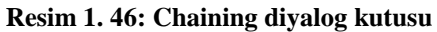

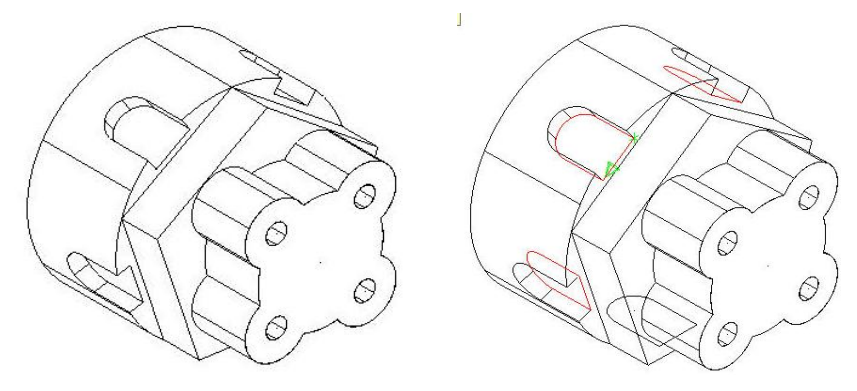

Şekil 1. 10: Kanalların Face ile seçilmesi

• Ekrana C-Axis Toolpath -C- Axis Cross Contour penceresi gelir.

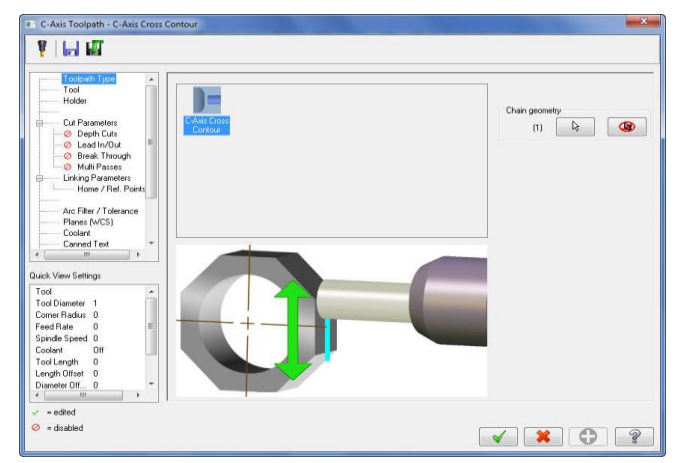

Resim 1. 47: C-Axis Toolpath -C- Axis Cross Contour diyalog kutusu

C-Axis Toolpath -C- Axis Cross Contour penceresindeki bütün parametre ayarları Face Contour parametre ayarları ile aynıdır.OK tuşuna basılarak ayarlama işlemleri tamamlanır.

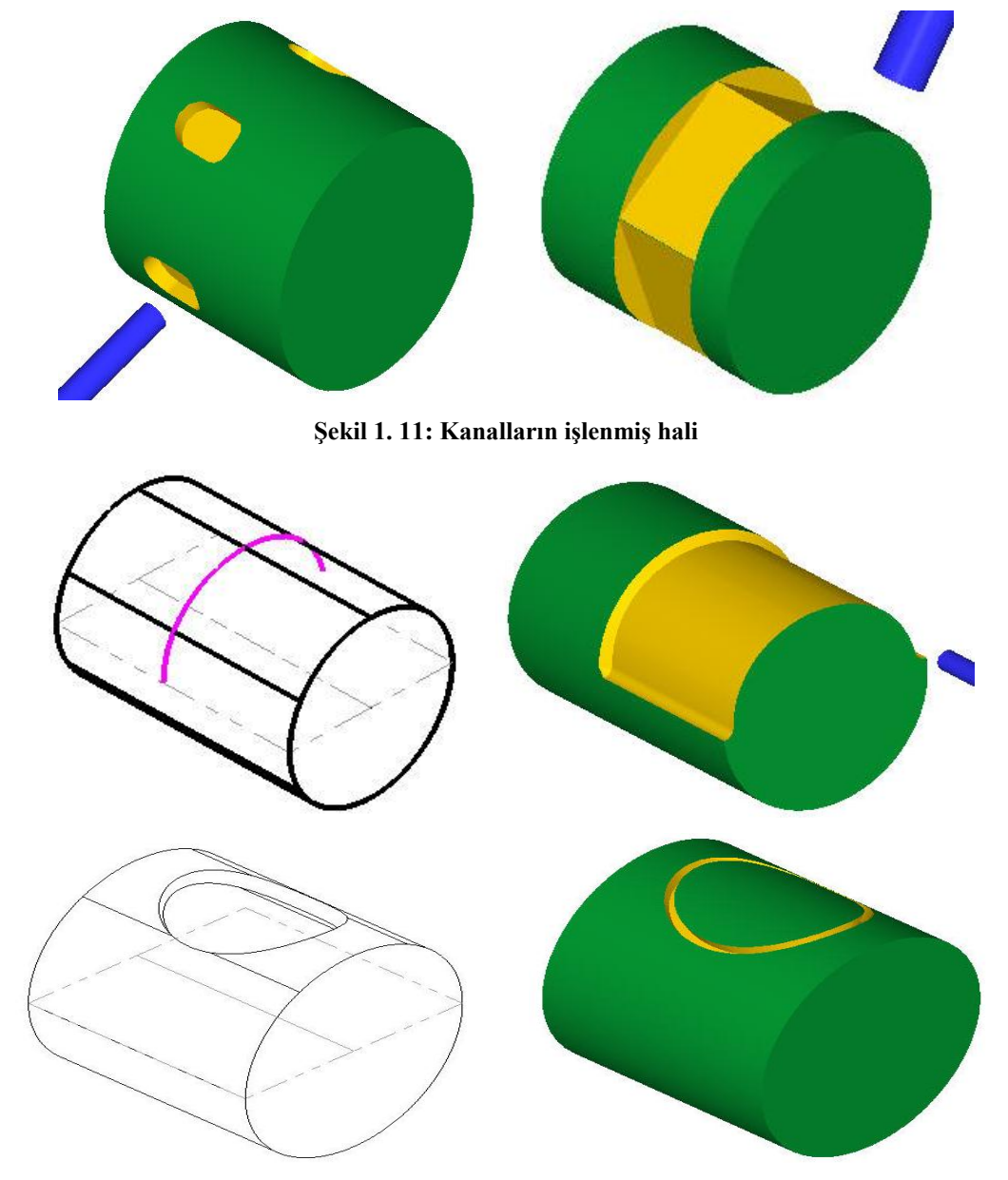

Şekil 1. 12: Cross Contour ile işlenmiş parça örnekleri

# 2.2. C-Axis Contour (C Ekseninde Profil İşleme Takım Yolu)

Parçanın çevresindeki düzlem veya silindirik yüzeyler üzerinde çeşitli profillerin işlenmesinde kullanılır.

#### 2.2.1. Birinci Yöntem

Takım yollarını oluşturmak için işlem sırası şöyledir;

- Machine Type'den Lathe (Torna) ve buradanda tezgâh olarak C-AXİS SLAND BET.LMD seçilmelidir. Seçilen tezgâh Operation Manager kısmında Machine Group 1 olarak listelenir.
- Machine Group 1' in alt kısmındaki Properties seçilir. Açılan Machine Grup Properties diyalog kutusundan Stock Setup seçilerek kütük ayarları yapılır.
- Toolpaths menüden C-Axis ve buradan da C-Axis Contour seçilir.
- Ekrana Enter New name penceresi gelir. Çizime bir ad vererek kaydedilir.
- Ekrana Chaining penceresi gelir. Chain ile daire seçilip OK tuşuna basılır.

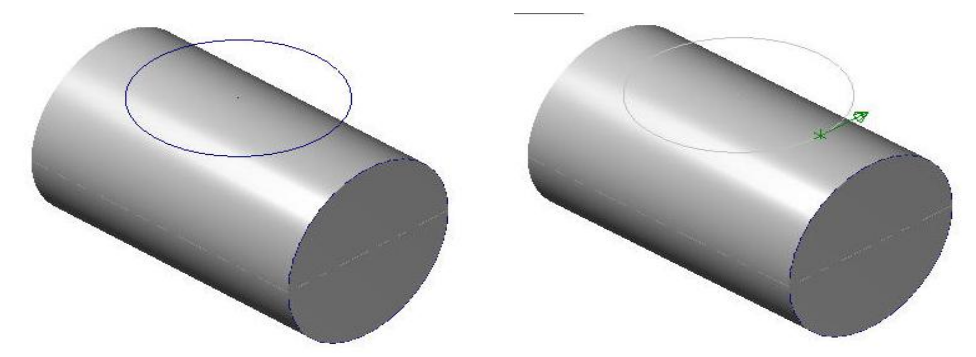

Şekil 1. 13: Dairenin Chain ile seçilmesi

Ekrana **C-Axis Toolpath -C-Axis Contour** penceresi gelir.Buradaki bütün parametre ayarları Face Contour parametre ayarları ile aynıdır.

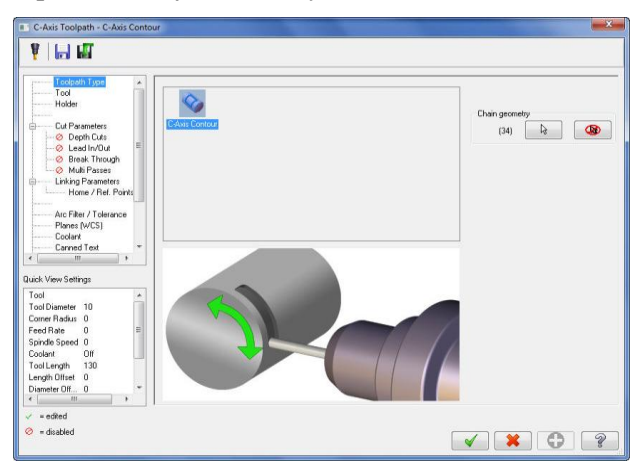

Resim 1. 48: C-Axis Toolpath -C-Axis Contour diyalog kutusu

- Ayarlar diğer takım yolu ayarları ile aynıdır.
- **Planes** (WCS) (Düzlemler) ile profilin işleneceği düzlem seçilir. Çizilen profilin Z eksenindeki konumunu belirlemek yeterlidir. Koordinat değerleri girilebilir ya da **Select** butonuna basılarak parça üzerinde belirlenebilir.

| TOP                          | RIGHT SIDE                   | RIGHT SIDE                  |
|------------------------------|------------------------------|-----------------------------|
| Origin (in view coordinates) | Origin (in view coordinates) | Origin (in view coordinates |
| x 0.0                        | × 0.0                        | ► × 0.0                     |
| Y 0.0                        | и У 0.0 и                    | • V 0.0                     |
| Z 0.0                        | Z 0.0                        | Z 0.0                       |
| •                            |                              |                             |

Resim 1. 49: Planes sekmesi

• Rotary Axis Control sekmesinden Rotary Diameter (Eksen üzerindeki dönme çapı) kısmına dönme çapı yazılır. Bu çap kütük malzemenin çapı ile aynıdır. Ayrıca Unroll seçili olmamalıdır.

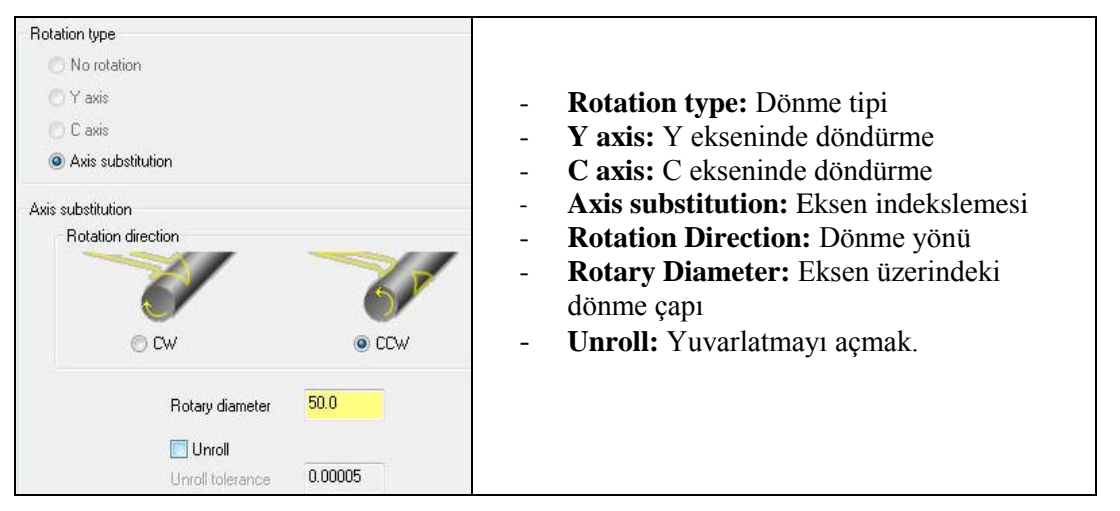

Resim 1. 50: Rotary Axis Control sekmesi

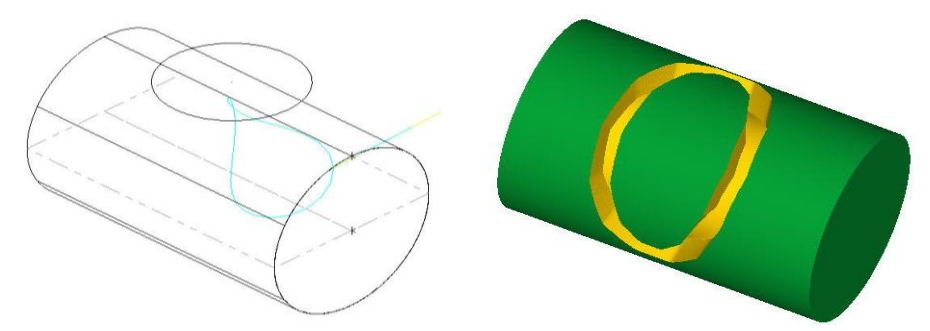

Şekil 1. 14: Parçanın çizgisel ve katı simülasyonu

#### 2.2.2. İkinci Yöntem

İkinci yöntemin birinci yöntemden farlı profiling izdüşümünün parçanın üzerine düşürülmesi ile elde edildikten sonra seçilmesidir. Takım yollarını oluşturmak için işlem sırası şöyledir;

• Xform Projec komutu ile çizginin izdüşümü silindir üzerine düşürülür.

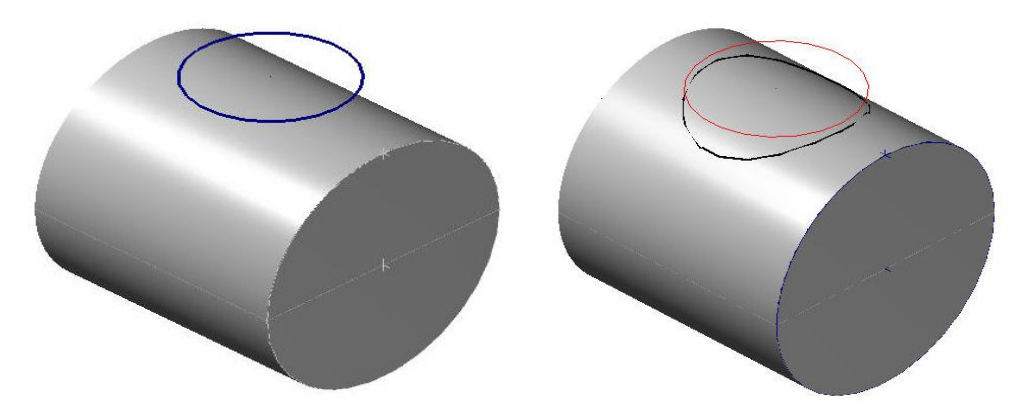

Şekil 1. 15: Dairenin izdüşümünün alınmış hali

- Machine Type'den Lathe (Torna) ve buradan da tezgâh olarak C-AXİS SLAND BET.LMD seçilmelidir. Seçilen tezgâh Operation Manager kısmında Machine Group 1 olarak listelenir.
- Machine Group 1' in alt kısmındaki Properties seçilir. Açılan Machine Grup Properties diyalog kutusundan Stock Setup seçilerek kütük ayarları yapılır.
- Toolpaths menüden C-Axis ve buradan da C-Axis Contour seçilir.
- Ekrana Enter New name penceresi gelir. Çizime bir ad vererek kaydedilir.
- Ekrana **Chaining** penceresi gelir. **Chain** ile parça üzerindeki dairenin izdüşümü seçilip OK tuşuna basılır.

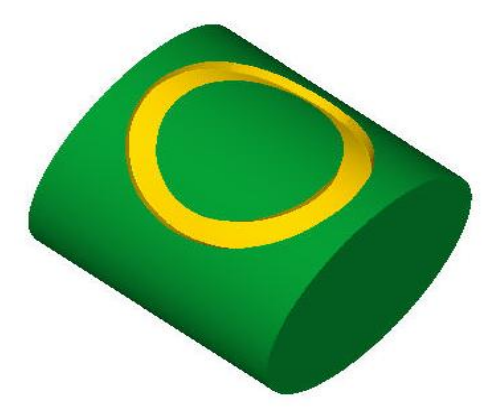

Şekil 1. 16: Parçanın katı simülasyonu

## 2.2.3. Üçüncü Yöntem

İki boyutla ifade edilebilen parçalarda kullanılır. Parça 2 boyutlu olarakçizilir. Yazı veya geometrik şekil üzerine çizilir. Sonra aynı ayarlar tekrar yapılır.

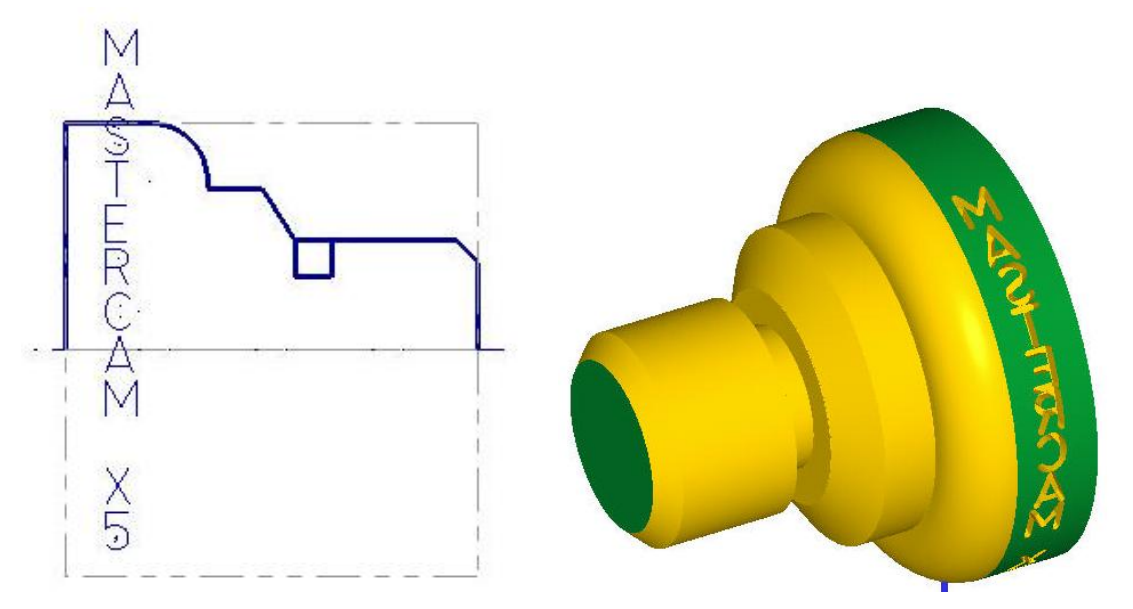

Şekil 1. 17: Parçanın 2 boyutlu şekli ve katı simülasyonu

## 2.4. Face Drill (Alın Yüzeyine Delik Delme Takım Yolları)

Kesici Z eksenine parallel konumda çalışır.Talaş Z ekseni boyunca alınır.Bu yöntemle iş parçalarının alın kısmına merkezden kaçık delik delme, klavuz çekme, raybalama ve delik büyültme gibi işlemler yapılabilir.

Takım yollarını oluşturmak için işlem sırası şöyledir;

- Machine Type'den Lathe (Torna) ve buradan da tezgâh olarak C-AXİS SLAND BET.LMD seçilmelidir. Seçilen tezgâh Operation Manager kısmında Machine Group 1 olarak listelenir.
- Machine Group 1' in alt kısmındaki Properties seçilir. Açılan Machine Grup Properties diyalog kutusundan Stock Setup seçilerek kütük ayarları yapılır.
- Toolpaths menüden C-Axis ve buradan da Face Drill seçilir.
- Ekrana Enter New name penceresi gelir. Çizime bir isimverilerek kaydedilir.
- Ekrana **Drill Point Selection** penceresi gelir. Buradan delikler yada delik yerlerini belirleyen noktalar seçilir. OK tuşuna basılır.

| Drill Point Selection | . Delik verleginin gelte elegek elmen öreginden                                                              |
|-----------------------|----------------------------------------------------------------------------------------------------|
|                       | • Delik yerlerinin nokta olarak ekran uzerinden tak tak alla sagimi                                          |
|                       | • Automotic: Nakto savisi fazla alduğunda ilk ikingi                                                         |
| A. 4                  | • Automatic: Nokia sayisi lazia oldugulua lik, ikilici<br>ve son noktolor secildiğinde sistem diğer noktolor |
| Automatic             | otomatik olarak secer                                                                                        |
| Entities              | • Entitios: Kullania daliklari tak tak sagar Sagim                                                           |
| Window Pointe         | • Enduces. Kultanici uchkichi ick ick seçel. Seçilli<br>sırası delme sırasını belirler                       |
| WINDOW FORMS          | • Window points: Noktalari pancara ile sacar                                                                 |
|                       | • Window points. Noktaian pencere ne seçer.                                                                  |
| Mask on Arc           | • <b>Mask on Arc:</b> Ekranda seçilen çemberle aynı çaptakı                                                  |
| . 10                  | diğer çemberlere delik işlemi uygular.                                                                       |
| Diameter: 1.0         | • <b>Diameter:</b> Seçilen çemberin çapını gösterir.                                                         |
| Tolerance: 0.001      | • Tolerance: Seçilen çemberin çapı kontrol edilirken                                                         |
|                       | uygulanacak toleransdır.                                                                                     |
| Subprograms Last      | • Subprograms: Önceden olusturulmus takım yolu                                                               |
|                       | secilir ve veni operasyona uvgulanır.                                                                        |
| Sorting Edit          | • Last: Son operasvonda secilen noktaları tekrar secer.                                                      |
| Unselect Unselect all | • Sorting (Sıralama): Grup halindeki nesnelerin delik                                                        |
|                       | delme sırasını avarlamak için kullanılır                                                                     |
|                       | • Edite Socilar daliklarin takım yalı özalliklari                                                            |
|                       | • Eult: Seçhen denklerin takım yolu özenikleri,                                                              |
|                       | koordinatlari degiştirilebilir                                                                               |

Resim 1. 51: Drill point Selection diyalog kutusu

• Ekrana C-Axis Toolpath-C-Axis Face Drill penceresi gelir.

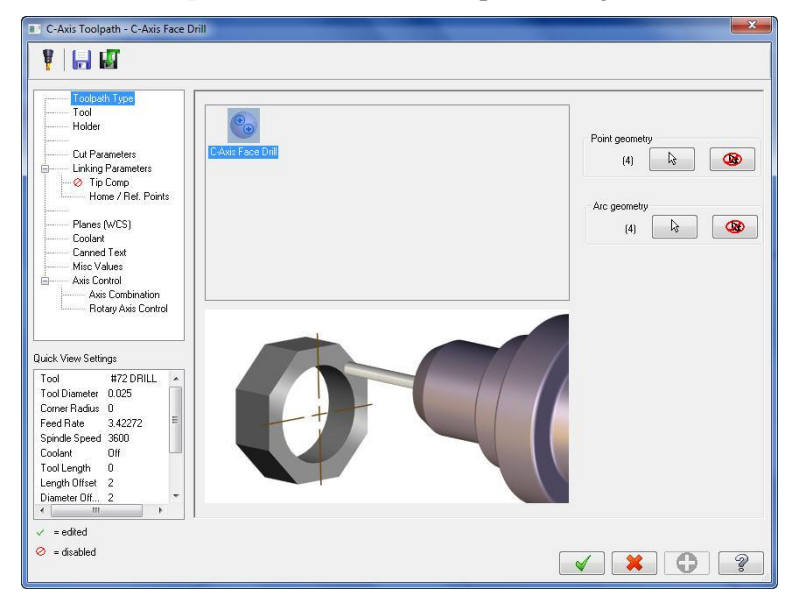

Resim 1. 52: C-Axis Toolpath-C-Axis Face Drill diyalog kutusu

• **Tool** kısmından **Create New Tool** seçilir.Açılan **Define Tool** penceresinden **Drill** seçilir. Burada matkapla ilgili parametre ayarlamaları yapılır.

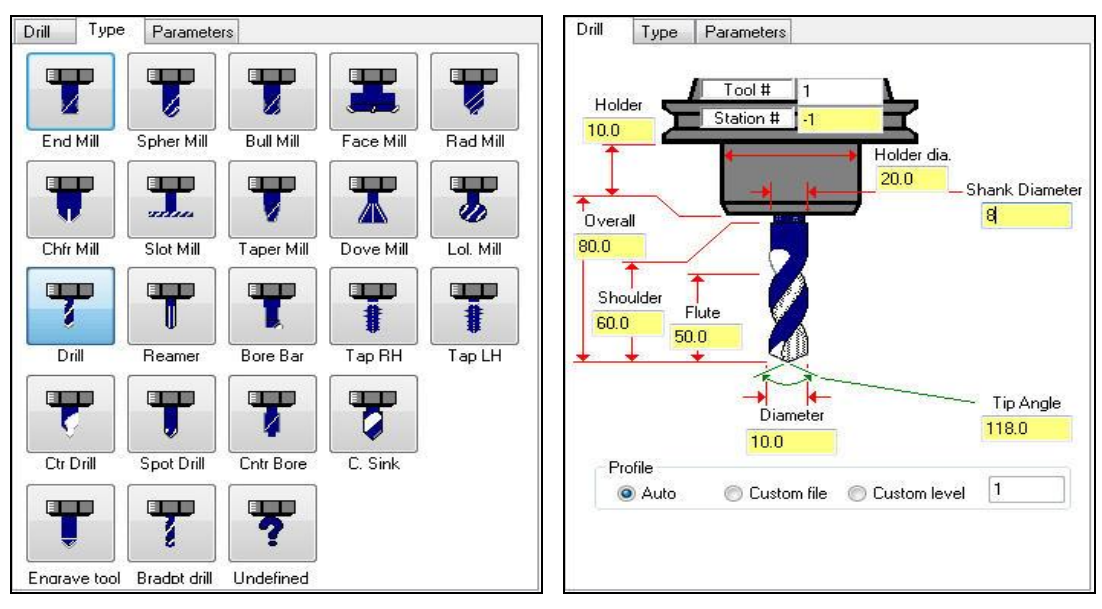

Resim 1. 53: Type-Drill sekmeleri

• Cut parameters kısmından delik delme yöntemi ile ilgili ayarlamalar yapılır.

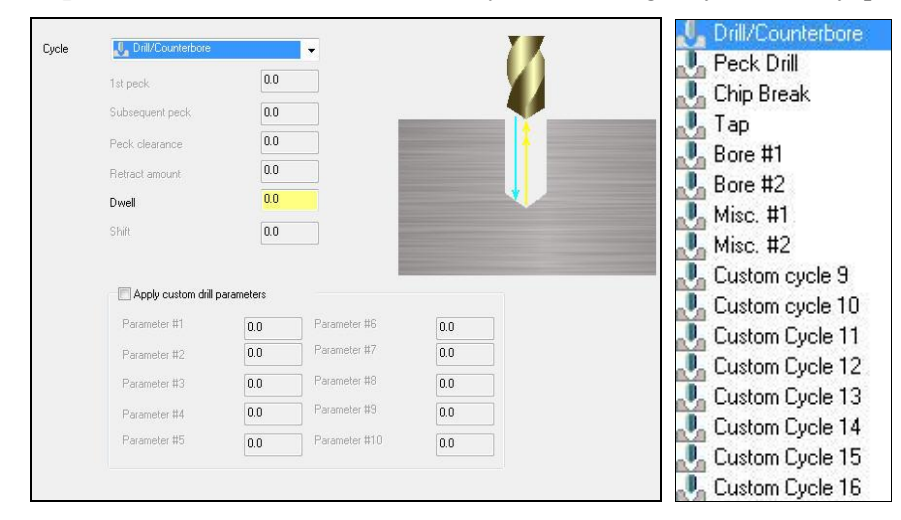

Resim 1. 54: Cut parameters sekmesi

- Cycle: Delme şekli.
  - Drill/Cbore :Normal delik delme veya havşa açma
  - Peck Drill :Gagalama ile delik delme
  - Chip Break : Talaş kırıcılı delik delme
  - Tap :Klavuz çekme
  - Bore# 1 :Delik büyültme.Delikte helisel izler bırakır
  - Bore# 2 : Delik büyültme.Delikte düzgün bir yüzey bırakır
  - Custom cycle 9-20: Kişiye özel çevrim parametreleri tanımlanarakdelme işlemi yapılır.

- **Depth** (Delik derinliği): Yandaki hesap makinesi tıklanınca **Depth Calculator** diyalog penceresi ekrana gelir.Matkabın havşa kısmını delik derinliğine ekler.
- 1st peck: İlk dalma miktarı.
- Subsequend peck: Sonraki dalma miktarı.
- Peck clearence: Dalmadan önceki hızlı gelme mesafesi.
- Retract amount: Geri çıkma miktarı.
- **Dwell:**Delik sonunda bekleme süresi.
- Shift: Yana kayma miktarı.
- Linking Parameters kısmında takımın parçaya yaklaşma ve takımdan uzaklaşma parametreleri ayarlanır.

| Clearance     0.25     Absolute     Incremental     Use clearance only at the     stat and end of constition | <ul> <li>Clearance: Emniyetli yaklaşma<br/>mesafesi.</li> <li>Retract: Geri cıkma mesafesidir.</li> </ul>                                   |
|----------------------------------------------------------------------------------------------------|----------------------------------------------------------------------------------------------------|
|                                                                                                    | • Feed Plane Kesme Düzlemi: İş<br>parçası yüzeyine hızlı yaklaşma<br>mesafesidir.                                                           |
| Retract 0.1<br>O Absolute  O Incremental                                                                     | <ul> <li>Top of stock (Yüzeydeki talaş<br/>miktarı): Talaş alma iş parçası<br/>yüzeyinden başlayıp başlamayacağı<br/>belirlenir.</li> </ul> |
| Top of stock 0.0<br>Absolute  Incremental                                                                    | • <b>Depth</b> (Derinlik) : Toplam talaş derinliği.                                                                                         |
| Depth 0.0                                                                                                    | <ul><li> Absolute: Mutlak değer</li><li> Incremental: Eklemeli değer</li></ul>                                                              |

Resim 1. 55: Linking Parameters sekmesi

• Tip Comp kısmından matkabın parçanın alt kısmından çıkıp çıkmayacağı belirlenir.

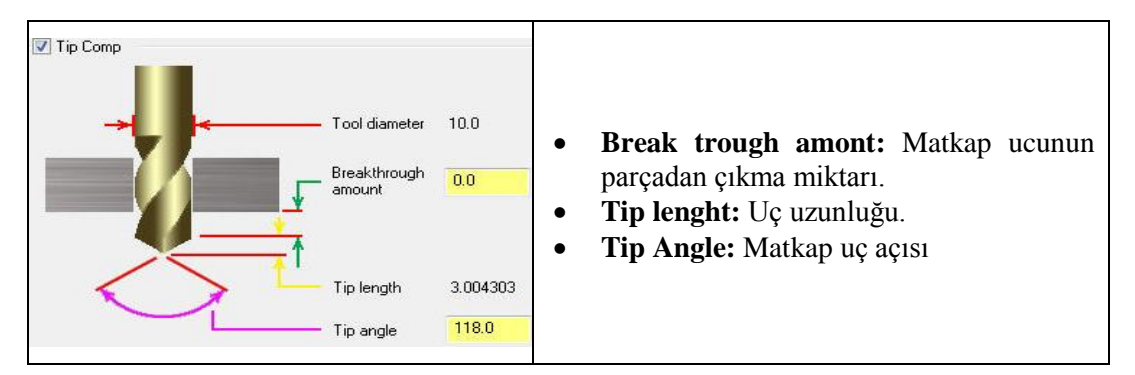

Resim 1. 56: Tip Comp sekmesi

• Rotary Axis Control' de Y Axis seçili olmalıdır.

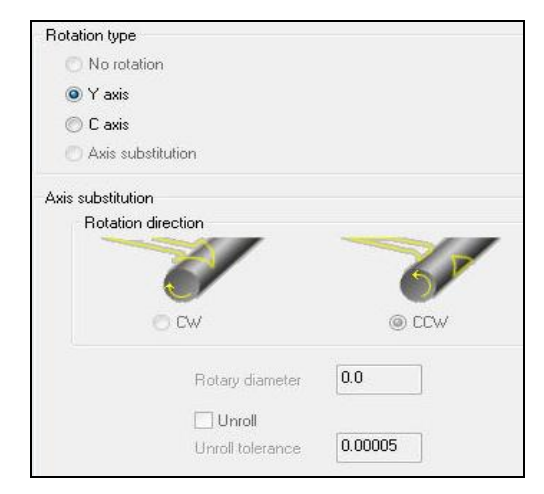

Resim 1. 57: Rotary Axis Control sekmesi

• Diğer parametre ayarları Face Contour ayarları ile aynıdır.O kısma bakınız.

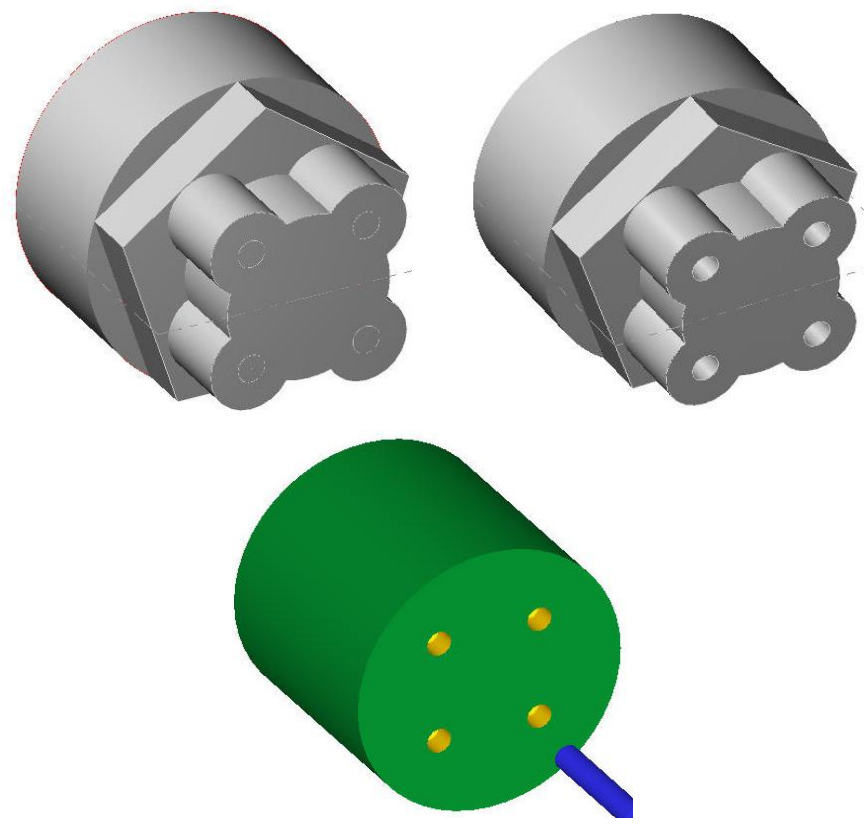

Şekil 1. 19: Face Drill ile delik delme örneği

# 2.5. Cross Drill (Çevreye Delik Delme Takım Yolları)

Cross Drill 'in Face Drill'den farkı; takımın Z eksenine dik konumda çalışmasıdır. Deliğin uzantısı parça ekseninden geçme şartı yoktur. Takım yollarını oluşturmak için işlem sırası şöyledir;

- Machine Type'den Lathe (Torna) ve buradan da tezgâh olarak C-AXİS SLAND BET.LMD seçilmelidir. Seçilen tezgâh Operation Manager kısmında Machine Group 1 olarak listelenir.
- Machine Group 1' in alt kısmındaki Properties seçilir.Açılan Machine Grup Properties diyalog kutusundan Stock Setup seçilerek kütük ayarları yapılır.
- Toolpaths menüden C-Axis ve buradan da Cross Drill seçilir.
- Ekrana Enter New name penceresi gelir.Çizime bir ad vererek kaydedilir.
- Ekrana **Drill Point Selection** penceresi gelir.Buradan delikler yada delik yerlerini belirleyen noktalar seçilip OK tuşuna basılır.

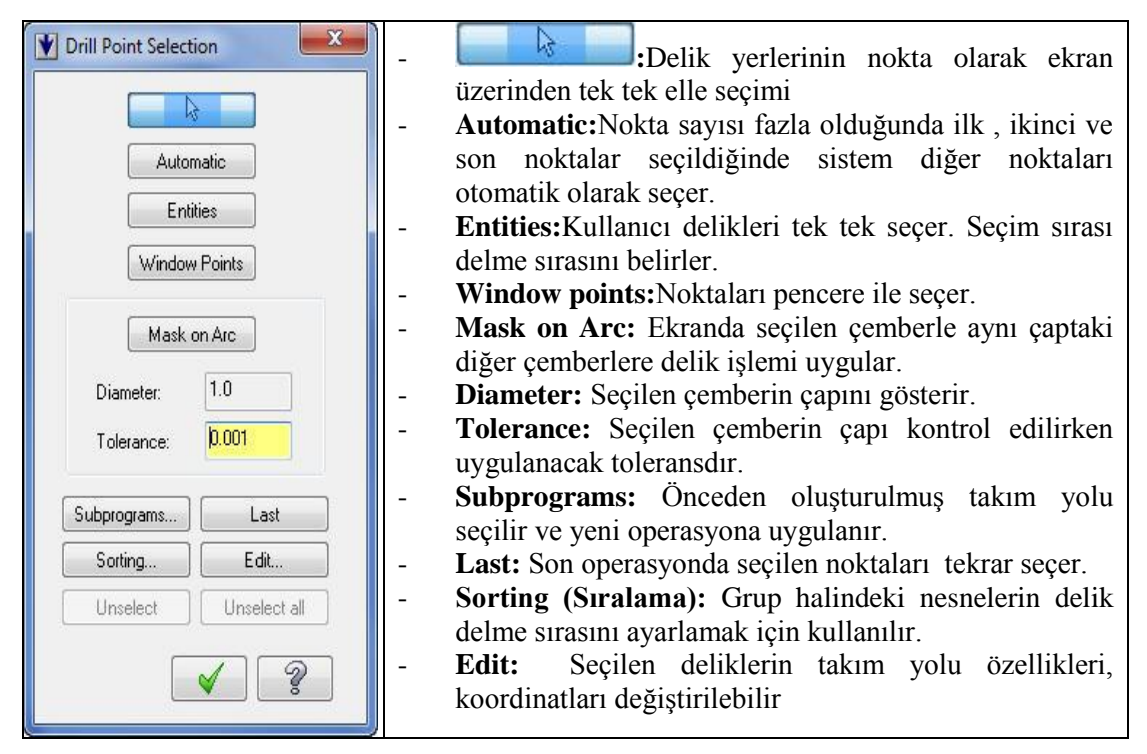

Resim 1. 58: Drill Point Selection diyalog kutusu

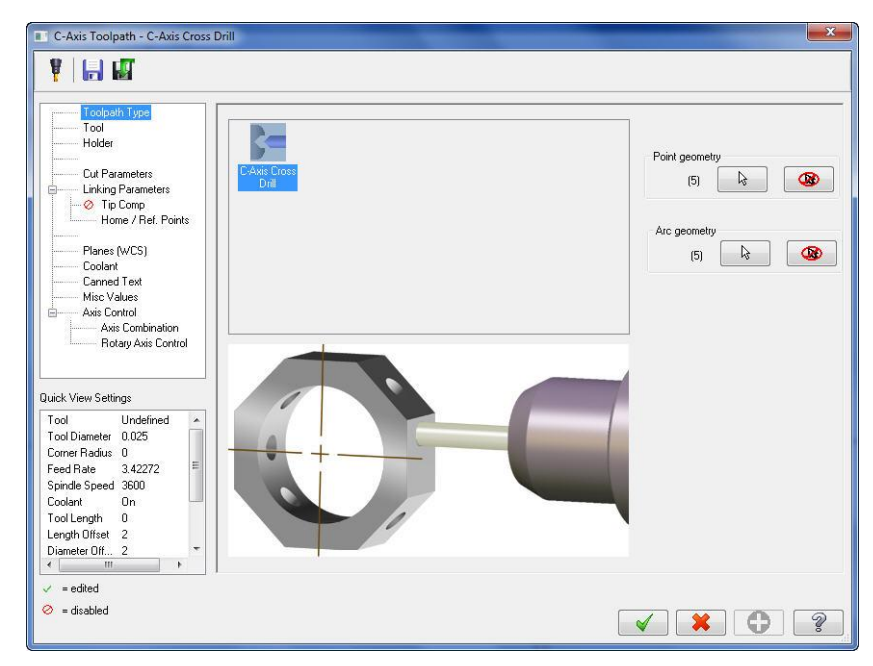

• Ekrana C-Axis Toolpath-C-Axis Cross Drill diyalog kutusu gelir.

Resim 1. 59: C-Axis Toolpath-C-Axis Cross Drill diyalog kutusu

• Rotary Axis Control' de Y Axis seçili olmalıdır.

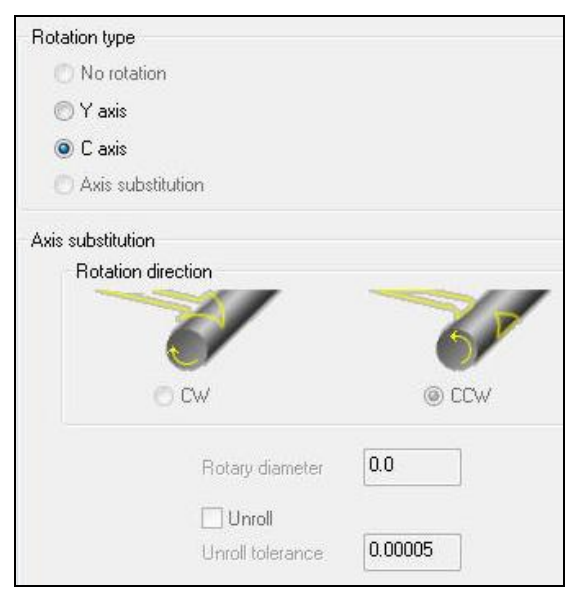

Resim 1. 60: Rotary Axis Control' sekmesi

• Diğer bütün parametre ayarları Face Drill ile aynıdır.O kısma bakınız.

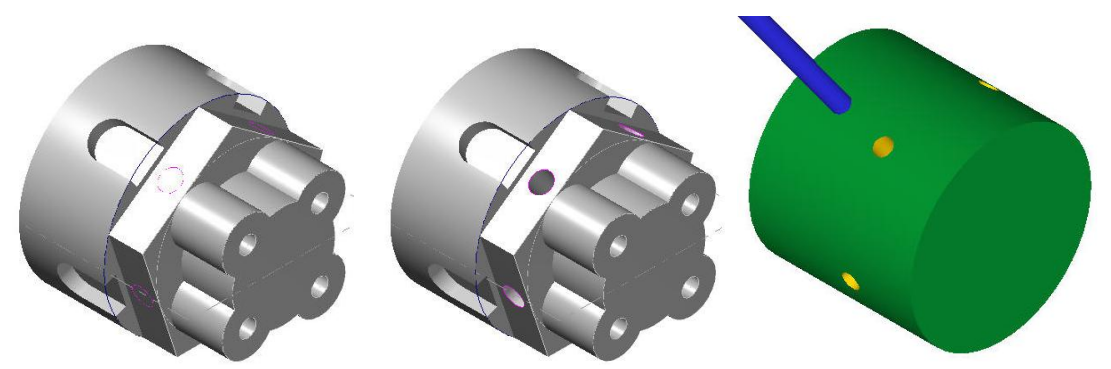

Şekil 1.20: Cross Drill ilekatı model üzerine delik delme örneği

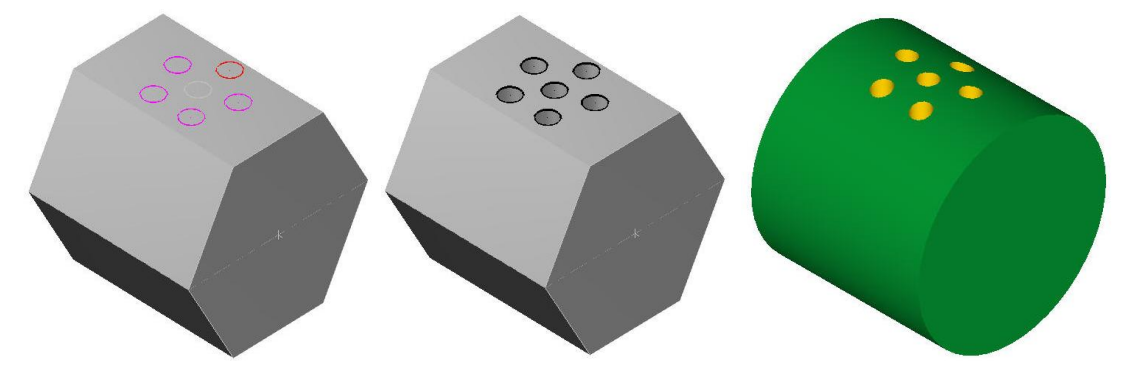

Şekil 1.21: Cross Drill ile birbirine parallel delik delme örneği

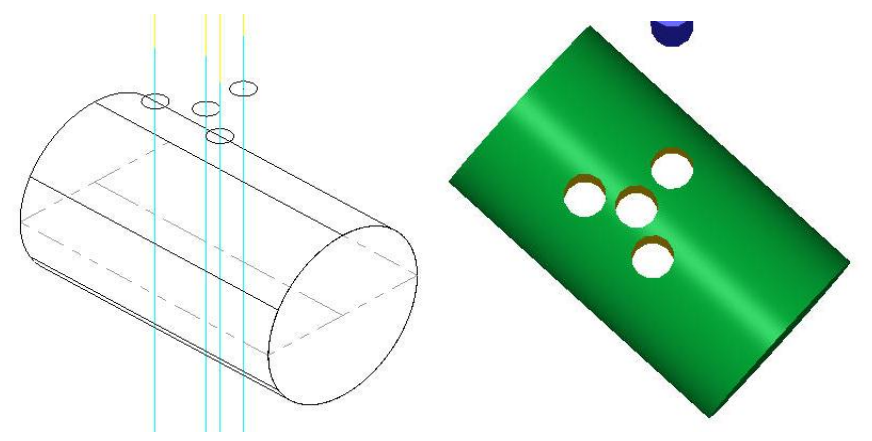

Şekil 1.22: Cross Drill ile birbirine parallel delik delme örneği

# 2.6. Simülasyon (Canlandırma-Bemzetim)

Simülasyonda amaç; verilen değerlere göre takım hareketlerini izlemek ve yanlış hareketleri düzeltmektir.Simülasyonu için tezgah seçimi ve kütük seçimi yapılmış olmalıdır.

| <b>∀⊳ ∀</b> × | 1 7. T× | 1   | G1 🏷  | 1 | 2 |
|---------------|---------|-----|-------|---|---|
| () ≈          | 🕄   🔻   | ▲ ⊑ | 🔶   😹 | Ø |   |

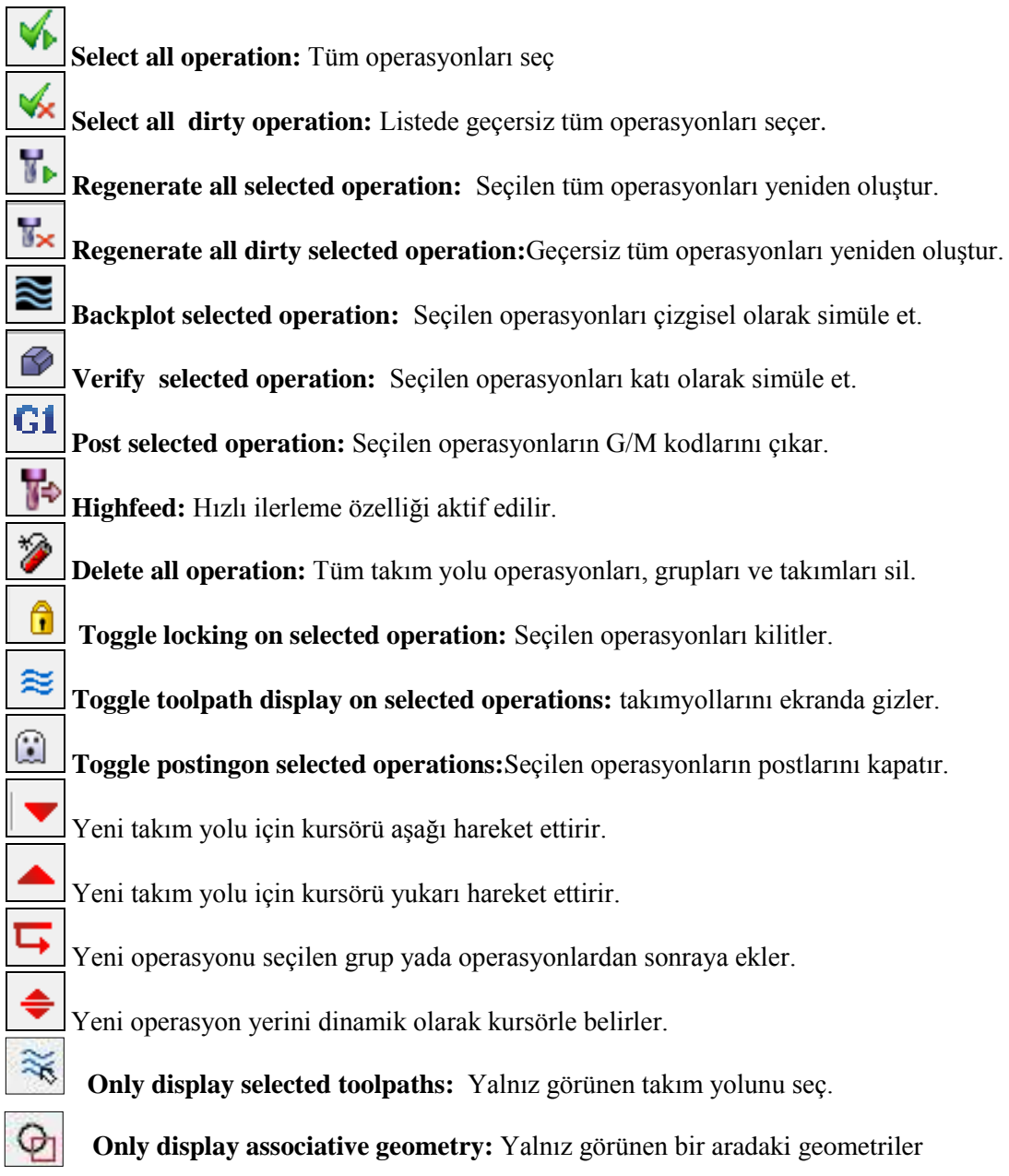

# 2.6.1. Çizgisel Simülasyon (Backplot Selected Simulation)

Oluşturulan takım yollarının çizgisel olarak simülasyonlarını daha net görmek için kullanılır. Komut tıklandığı zaman **Backplot** penceresi ekrana gelir.

| X Backplot                                      | <b>Display widt color codes:</b> Takım yolunu renkler ile göster. |
|-------------------------------------------------|-------------------------------------------------------------------|
|                                                 | <b>Display Holder:</b> Tutucuyu göster.                           |
| - Toolpath Group-2<br>- Lathe Rough<br>- Path 1 | <b>Display tool:</b> Takımı göster.                               |
|                                                 | <b>Display rapid moves:</b> Hızlı hareketleri göster.             |
|                                                 | <b>Display endpoints:</b> Takım yolu bitiş noktalarını göster.    |
| Details Info                                    | Quick verify: Hızlı takım yolu.                                   |
| Cycle Time A<br>Feed 🏠 2.73s 🗐<br>Rapid 🔆 8.88s | <b>Options:</b> Backplot ayarlarının yapıldığı pencereyi açar.    |
| Total 🕒 10.29s                                  | <b>Save as geometry:</b> Takımı kaydet                            |
| Path Length<br>Feed 🚭 119.0025                  | Save tool geometry: Takım yolunu kaydet                           |
| × ?                                             | <b>Restrict drawing:</b> Takım yolu çizgilerini kaldırır.         |

#### Resim 8.61: Backplot penceresi

- İnfo (Bilgi) düğmesi tıklanarak simülasyona ait diğer detaylara ulaşılabilir.
  - Cycle time rapid: Hızlı ilerleme hareket zamanı
  - Cycle time feed: Talaş alma ilerleme zamanı
  - Cycle Time total: Toplam işleme zamanı
  - Path length feed: Talaş kaldırarak kesme uzunluğu
  - **Path length rapid:** Hızlı ilerleme uzunluğu

|                                         | <u> </u>                                               |
|-----------------------------------------|--------------------------------------------------------|
| Play: Çalıştır                          | Run mode: Çalışma modu                                 |
| • <b>Stop:</b> Durdur                   | <ul> <li>Run speed slider: Hız ayar düğmesi</li> </ul> |
| • <b>Previous Stop:</b> Bir önceki stop | • Set conditional stop: Koşullu stop                   |
| • Step back: Adım geri                  | ayarlama                                               |
| • Step forward: Adım ileri              | • Visible motion position slider: Anlık                |
| • Next stop: Bir sonraki stop konumu    | hareket konumu göstergesi                              |
| • <b>Trace mode:</b> İz modu            | • Set Conditional Stops: Şartlı                        |
|                                         | durdurma                                               |

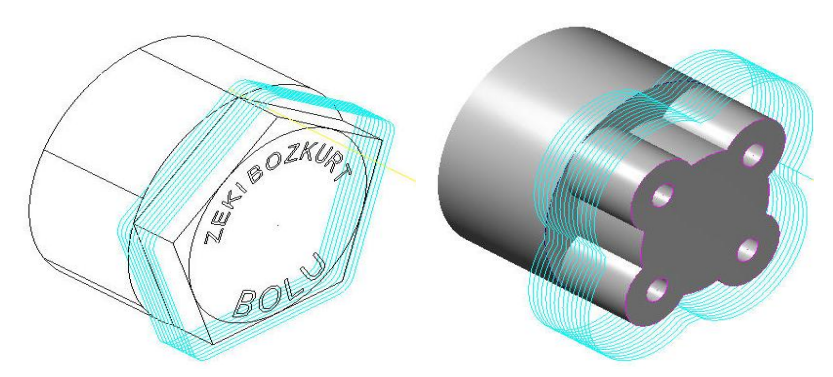

Şekil 1.23: Backplot (çizgisel) simülasyon örnekleri

# 2.6.2. Katı Simülasyon (Verify Selected Simulation)

Takım yolları simülasyonunu katı model olarak görmek için kullanılır.

| V€rify <b>X</b>            | • <b>Restart:</b> Başa al-Yeniden başlat                       |
|----------------------------|----------------------------------------------------------------|
|                            | Machine: Çalıştır                                              |
|                            | • Pause: Durdur                                                |
| <u>a</u>                   | • Step: Adım adım                                              |
| Display central            | • Fast forward: Hizli ilerle                                   |
| Moves/step: 1              |                                                                |
| Moves/refresh: 1           | Turbo: Simülasyonu hızlı olarak tamamlama                      |
|                            |                                                                |
| SpeedQuality               | • Simulate tool: Sadece takımı göster                          |
| Update after each toolpath |                                                                |
|                            | • Simulate tool and holder: Takım ve tutucuyu göster           |
| Stop options               | Display control: Görüntü kontrolü                              |
| Stop on collision          | • Moves /step: Takım hareketleri adım değeri                   |
| Stop after each operation  | • Moves /refresh: Takım hareketlerini venile                   |
|                            | Verification speed/ Oualitiv: Simulasyon hiz avari.            |
| Verbose                    | • Update aftereach toolpath:Her takımvolundan sonra venile     |
| 1 6 🔟 🕅 🖳                  | Stop Options: Durma avarlari                                   |
|                            | • <b>Stop on collision:</b> Carpmalarda simulasyonu durdur.    |
|                            | • <b>Stop on tool change:</b> Takım değisiminde durdur.        |
| Operation #:               | • <b>Stop after each operation:</b> Her islemden sonra durdur. |
| Toolpath: Lathe Rough      | • Verbose: Komut satırlarını göster                            |
| Tool #:                    | • Machine Slowly : Yayas ilerleme                              |
| l ool label:               | MachineOuickly:Hizli ilerleme                                  |
| 0%                         | • Save stock as a file: Parca dosvası olarak kavdet            |
|                            | • Stock section: Kesit al                                      |
|                            | Measure: Mesafe ölc                                            |

Resim 9.62: Verfiy Simulation penceresi

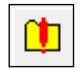

# Configure ( Simülasyon Ayarları )

Düğme seçilince ekrana **Verify Options** diyalog penceresi ekrana gelir. Buradan gerekirse iş parçasına ait ayarlar yapılabilir.

| /erify Options                                                                   |                                                                  |       |                                  |                |          |     |                                                                         |
|----------------------------------------------------------------------------------|------------------------------------------------------------------|-------|----------------------------------|----------------|----------|-----|-------------------------------------------------------------------------|
| Stock<br>Shape                                                                   | Boundaries                                                       |       | Min point:                       | Max point:     | Margins: | •   | Shape: Şekil<br>Boy: Dlok kütük                                         |
| Cvlinder                                                                         | Scan toolpath(s)                                                 | ) ×   | -19.0                            | 19.0           | 0.0      | •   | DUX: DIOK KULUK                                                         |
| © File                                                                           | Use Stock Setup values                                           | ) Y   | 0.0                              | 0.0            | 0.0      | •   | Cylinder: Silindir                                                      |
| <ul> <li>Solid</li> <li>Stock model</li> </ul>                                   | Pick stock corners                                               | ] z   | -35.196152                       | 0.0            | 0.0      | • ] | File : Dosyadan çağır                                                   |
| Initial stock size source                                                        | Cylinder axis                                                    |       |                                  |                |          | •   | Solid: Katı model                                                       |
| <ul> <li>Scan toolpath(s)</li> <li>Stock Setup</li> <li>Use last size</li> </ul> | © X<br>⊙ Y<br>⊚ Z                                                | Cylin | ider diameter:<br>Center on axis | 38.0<br>:      |          | •   | Stock model: Kütük model                                                |
| Stock file:                                                                      |                                                                  | )     |                                  | ranslucent sto | ock      | • ] | Boundaries: Sınırlar<br>Scan toolpath (s): Takım                        |
| Miscellaneous options Use TrueSolid Cutter comp in control Tool Radius 0.0       | <ul> <li>Col prohie</li> <li>Auto</li> <li>As defined</li> </ul> |       | Set or                           | olors          |          | •   | yollarını tara<br>Use Stock Setup values:<br>Kütük ayar değerini kullan |
| Display XYZ axes     Compare to STL file     Remove chips                        | Tool tolerance:<br>STL tolerance:                                | 0     | .008                             |                |          | • ] | Pick stock corners: Kütük köşelerini seç                                |
| Change tool/color Hide tool at each stop Make true threads                       |                                                                  |       |                                  |                |          | • ] | Min.point: Min.nokta<br>Max.point: Max.nokta                            |
|                                                                                  | Rese                                                             | t )   |                                  | /              | 2        | • ] | Margins: Kenarlar                                                       |

#### **Resim 10.63: Verify Options penceresi**

| • | İnitial stock size source:         | • Compare to STL file :STL            |
|---|------------------------------------|---------------------------------------|
|   | Başlangıçtaki kütük ölçüleri       | dosyasıyla karşılaştır.               |
| • | Stock setup: Kütük ayarları        | Remove chips: Küçük parçaları         |
| • | Use last size: Bir önceki boyutlar | temizle                               |
| • | Cylinder axis: Silindir ekseni     | Change tool/ color: Takım-renk        |
| • | Cylinder diameter: Silindir çapı   | değiştir                              |
| • | Center on axis: Merkezi eksende    | • Hide toolat each Stop :Her          |
| • | Stock file: Kütük dosyası          | durmada takımı gizle.                 |
| • | Translucent stock: Kütüğü saydam   | • Make true threads: Dişleri gerçek   |
|   | olarak göster.                     | katı olarak göster.                   |
| • | Miscellaneous options: Yardımcı    | • <b>Tool profil:</b> Takım profili   |
|   | seçenekler                         | Auto:Otomatik                         |
| • | Use Truesolid: Gerçek katı kullan  | As defined: Tanımlanmış               |
| • | Cutter comp in control: Takım      | • Set color : Her şeyin rengi         |
|   | telafileri kontrol ile             | • Tool tolerans: Takım toleransı      |
| ٠ | Display XYZ axes: XYZ eksenlerini  | • <b>STL tolerance:</b> STL toleransi |
|   | göster.                            | • <b>Reset:</b> Yenile                |

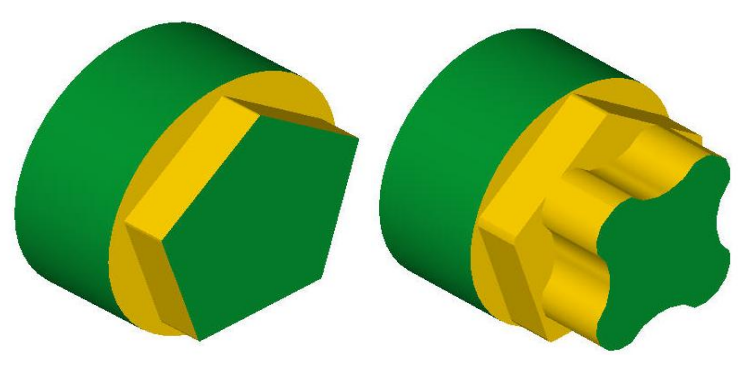

Şekil 1.27: Verify (Katı) simülasyon örnekleri

## 2.7. Post Alma- CNC Kodu Çıkarma (Post Selected Operation)

Backplot ve Verify işlemlerinden sonra post alma işlemine geçilir. G ve M fonksiyonlarından oluşan CNC kodlarını çıkarma işlemine **post alma** denir.Bunun için önce tezgah kontrol ünitesinin seçimi yapılmalıdır (Fanuc, Siemens v.s. gibi) .Tezgah kontrol ünitesi seçimi için **Settings** menüsünden **Control Defination Manager** seçilir.Açılan pencereden **Post processor** ve ardından **Add files** 'den kontrol ünitesi seçilir.

| Control definition: C:\Users\Publi                                                                                                    | ic\Documents\shared mcam\DEFAULT.CO                                                               | NTROL-5            | -                    | X     |
|----------------------------------------------------------------------------------------------------|---------------------------------------------------------------------------------------------------|--------------------|----------------------|-------|
| 🗋 🥟 🖬 🎼 😘                                                                                                    |                                                                                                   |                    |                      |       |
| Existing definitions Control                                                                                                    | type: [Mil/Turn 👻                                                                                 | Manufacturer:      | Generic Default      |       |
| Post processors: C:\Use                                                                                                    | rs\Public\Documents\shared mcamx5\lath 👻                                                          | Description        | Generic Default      |       |
| Control topics:                                                                                                    |                                                                                                   |                    |                      |       |
| Communications     Files     Files     Kind Column     Mission Different     Mission Different     Marks Different     Marks Different     Arc     Arc     Arc     Freed     Coopenation     Marks Different     Subprograms     Openation Defaults     Text |                                                                                                   |                    |                      |       |
| × +                                                                                                    |                                                                                                   |                    |                      |       |
| P                                                                                                    | tain dialog - Modfy the settings for the selected t<br>Control topics tree to select topic pages. | Control type and P | ost. Navigate in the | × × ? |

Resim 11.64: Control Defination diyalog kutusu

| Aç                                               |                           | 1 - 10            |                  |                                                                |
|--------------------------------------------------|---------------------------|-------------------|------------------|----------------------------------------------------------------|
| 🔾 🔄 🕌 « shared mc                                | ams5 → lathe → Posts      | ✓ 4 Ara: Posts    | Q                | Default astline for earlied time                               |
| Düzenle 🔻 🛛 Yeni klasör                          |                           |                   | )II • 🔟 🔞        | C:\Users\Public\Documents\shared mcamx5\lathe\Posts\MPLFAN.PST |
| 🔆 Sık Kullanılanlar                              | Ad                        | Değiştirme tarihi | Tür              |                                                                |
| 🐞 Karşıdan Yüklemeler                            | 🗐 Generic Fanuc 2X Lathe  | 18.10.2010 19:38  | Microsoft Office |                                                                |
| 🛄 Masaüstü                                       | Generic Fanuc 4X MT_Lathe | 18.10.2010 19:38  | Microsoft Office |                                                                |
| 📆 Son Yerler                                     | MPLFAN                    | 18.10.2010 19:38  | Microsoft Office |                                                                |
| 🝃 Kitaplıklar<br>특 Bilgisayar                    |                           |                   |                  |                                                                |
| 🏭 Yerel Disk (C:)                                |                           |                   |                  |                                                                |
| Garage Yerel Disk (D:)<br>Garage Yerel Disk (E:) |                           |                   |                  |                                                                |
| Ağ                                               | < [m                      | 1                 | F                | Add files Delete files                                         |
| Dosya                                            | Adı: MPLEAN               | Post (*.pst;*.n   | ncpost) 🔹        |                                                                |

Resim 12.65: Control Defination Post List Edit ve Add Files diyalog kutuları

Kontrol ünitesi seçildikten sonra G1 (Post Selected Operations) tıklanır.Ekrana Post Processing (Post Çıkarma) diyalog kutusu gelir.

| Post processing        | ×                                 | • Select Post: Post (Kontrol ünitesi) seçiniz    |
|------------------------|-----------------------------------|--------------------------------------------------|
| Active post:           | Select Post                       | Active Post: Aktif post (Kontrol Ünitesi)        |
| MPLFAN.PST             |                                   | • Output MCX file descriptor: MCX dosya          |
| Dutput MCX file descri | iptor Properties                  | tanımlaması çıkar.                               |
| VC file                |                                   | Properties: Geometri özellikleri                 |
| Overwrite              | C Edit                            | NC file: NC dosvası                              |
| Ask                    | NC extension:                     | • <b>Override:</b> Üzerine kaydet                |
| Send to machine        | Communications                    | • Ask: Dosya adı sor. Aktif olmalı               |
| NCI file               |                                   | • Edit (Düzenle): Aktif olmalı. Aktif olmazsa NC |
| Overwrite              | 🔲 E dit                           | programı ekrana gelmez.                          |
| Ask                    | Output Tplanes<br>relative to WCS | NC extension: NC dosya uzantısı                  |
|                        |                                   | • Send to machine: Tezgaha gönder.               |
|                        |                                   | Communications: Haberlesmeler                    |
|                        |                                   | 3                                                |

Resim 13.66: Post Processing (Post Çıkarma) diyalog kutusu

**Post Processing** (Post Çıkarma) diyalog kutusundan gerekli ayarlamalar yapılır. OK tuşuna basılır.Ekrana faklı kaydet diyalog kutusu gelir. Burada çıkarılan post bir isim verilerek kaydedilerek OK tuşuna basılır.

|                                                                                                    | * | Konum:      | NC                   | - ) 🥼 📂 🛄-              |    | Preview    |
|----------------------------------------------------------------------------------------------------|---|-------------|----------------------|-------------------------|----|------------|
| User Data                                                                                                    |   | Ad          | *                    | Değiştirme tarihi       | Τí | VIII - TIV |
| Shared Data                                                                                                    | ш |             | Aramanızla eşleşen ö | ğe yok.                 |    | Descriptor |
| 12                                                                                                    |   | •           |                      |                         | F  | Descriptor |
| Favorites                                                                                                    |   | Dosya Adı:  | ۵                    |                         | -  |            |
| -                                                                                                    |   | Kayıt türü: | NC Files (*.NC)      |                         | •  |            |
| and the second second se |   |             |                      | SVIDY INCOMYSVE ATHENNO | -  |            |

Resim 14.67: Farklı Kaydet diyalog kutusu

|                      | IINE_GROUP_1.NC                   | × 1  |
|----------------------|-----------------------------------|------|
| 01                   |                                   |      |
| 02 00002 (MACHINE    | GROUP 1)                          | -    |
| 03 (DATE=DD-MM-Y     | Y - 07-04-10 TIME=HH:MM - 23:38)  |      |
| 04 (MCX FILE - 7     | 3                                 |      |
| 05 (NC FILE - C:     | MCAMX\MILL\NC\MACHINE GROUP 1.NC) |      |
| 06 (MATERIAL - A     | LUMINUM MM - 2024)                |      |
| 07 ( 15     H5 )     |                                   |      |
| 08 N100 G21          |                                   |      |
| 09 N102 G0 G17 G     | 40 649 680 690                    | 1.00 |
| 10 N104 T5 M6        |                                   |      |
| 11 N106 G0 G90 G     | 54 x-27.105 y-6.457 81909 M3      |      |
| 12 N108 G43 H5 Z     | 100.                              |      |
| 13 N110 <b>Z10</b> . |                                   |      |
| 14 N112 G1 ZO. F     | 15.                               |      |
| 15 N114 Y15.649      | F763.6                            |      |
| 16 N116 G2 X-22.     | 105 Y20.649 R5.                   |      |
| 17 N118 G1 X4.26     | 8                                 |      |
| 18 N120 G2 X9.26     | 8 Y15.649 R5.                     |      |
| 19 N122 G1 Y-6.4     | 57                                |      |
| 20 N124 G2 X4.26     | 8 Y-11.457 R5.                    |      |
| 21 N126 G1 X-22.     | 105                               |      |
| 22 N128 G2 X-27.     | 105 Y-6.457 R5.                   |      |
| 23 N130 G1 Z10.      | F15.                              | -    |
|                      | •                                 |      |

Resim 15.68: Çıkarılan CNC kodları

# UYGULAMA FAALİYETİ

Aşağıdaki parçanın takım yollarını 2 ve C eksen takım yollarını kullanarak oluşturunuz.

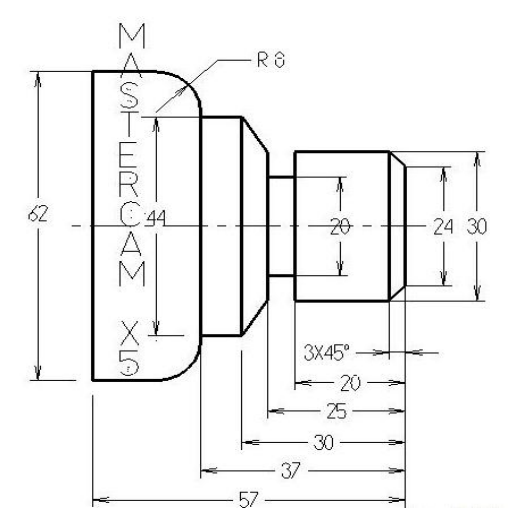

| İşlem Basamakları                   | Öneriler                                                                                                    |
|-------------------------------------|----------------------------------------------------------------------------------------------------|
|                                     | Line ve fillet komutunu kullanarak parçanın<br>yarısını aşağıdaki gibi çiziniz.                                                   |
| Parçanın 2 boyutlu çizimini yapmak. |                                                                                                    |
|                                     | Create Letters komutu ile yazıyı yazın.Parçanın<br>üstünde yazının düzgün çıkması için yazıyı<br>parçanın üst kısmından yansıtın. |
| Machine type menüsünden             | Machine Type' den Lathe'yi ve LATHE 2-AXIS                                                                                        |
| tezgâh seçimini yapmak.             | SLAND BED .LMD' yi seçiniz.                                                                                                    |
|                                     | Operation Manager kısmından Properties'i                                                                                          |
| Kütük ayarlarını yapmak.            | tıklayınız. Açılan listeden Stock Setup'dan                                                                                       |
|                                     | Properties' 1 tiklayarak Machine Component                                                                                        |

|                            | Manager-Stock penceresini açınız.                                                                 |
|----------------------------|---------------------------------------------------------------------------------------------------|
|                            | Make from 2 point butonuna tiklayarak kütüğü                                                      |
|                            | aşağıdaki gibi seçiniz.                                                                           |
|                            |                                                                                                   |
|                            |                                                                                                   |
|                            |                                                                                                   |
|                            |                                                                                                   |
|                            |                                                                                                   |
|                            |                                                                                                   |
|                            |                                                                                                   |
|                            |                                                                                                   |
|                            |                                                                                                   |
|                            |                                                                                                   |
|                            |                                                                                                   |
|                            |                                                                                                   |
|                            |                                                                                                   |
|                            | Toolpath menüden Rough 'ı seçiniz. Açılan Enter                                                   |
|                            | new NC name penceresine "Kaba Tornalama"                                                          |
|                            | yazıp OK tuşuna basınız.                                                                          |
|                            | > Açılan Chaining penceresinden Chain ile sadece                                                  |
|                            | islenecek vüzevleri secip OK tusuna basınız.                                                      |
|                            | Ekrana Lathe Rough Özellikleri penceresi gelir.                                                   |
|                            |                                                                                                   |
| Takım yollarını seçmek     |                                                                                                   |
| 5 s                        |                                                                                                   |
|                            |                                                                                                   |
|                            |                                                                                                   |
|                            |                                                                                                   |
|                            |                                                                                                   |
|                            |                                                                                                   |
|                            |                                                                                                   |
|                            | Lathe Rough Özellikleri penceresinden Select                                                      |
| Takım yolu parametrelerini | library tool ile ya da Create new tool komutu ile                                                 |
| ayarlamak.                 | yapılacak işe uygun kesici takımı seçiniz. Gerekli                                                |
|                            | ayarları yapınız.                                                                                 |
|                            | Rough parameters sekmesine tıklayınız.                                                            |
| Kaba profil tornalama      | Deep of Cut : 1 mm vaziniz                                                                        |
| parametrelerini avarlamak  | Stock to leave in $X-Z : 0$ (stfir) vaziniz (Finis                                                |
| purumetrerenni dyartamak.  | tornalama vanmavacačimiz icin)                                                                    |
|                            | Toolnath menüden Groove 'vi seciniz Acilan                                                        |
|                            | Finter new NC name nencerasine "Kanal                                                             |
|                            | Tornalama" yazın OK tusuna başınız                                                                |
| Kanal tornalama            | Agilan Grooving Ontions division last traundar 2                                                  |
| parametrelerini ayarlamak  | Aquan Orooving Options divalog Kutusundan 2     Dointa acconoči ila kanali accin OK tuguna hacena |
|                            | Forms severegi në kanali sevip UK tuşuna basiniz.                                                 |
|                            | Ekrana Lathe Groove Uzellikleri penceresi                                                         |
|                            | gelir.Buradan Select library tool ile ya da Create                                                |

|                                                                        | new tool komutu ile yapılacak işe uygun kesici<br>takımı seçiniz. Gerekli ayarları yapınız.                                                                                                    |
|------------------------------------------------------------------------|----------------------------------------------------------------------------------------------------|
| Parçanın çizgisel ve katı simülasyonunu görmek.                        | <ul> <li>Operations Manager kısmından Verify Selected<br/>Operations tuşuna basarak katı simulasyonunu<br/>görebilirsiniz.</li> </ul>                                                                                                    |
| ➤ C eksende tornalama yapmak.                                          | <ul> <li>Machine Type'den LATHE C-AXİS SLAND<br/>BED.MM.LMD 'yi seçiniz.</li> <li>Kütük ayarlarını yapınız.</li> <li>Toolpath'dan C-Axis ve oradan da C-Axis Contour<br/>takım yolunu seçiniz.</li> <li>Açılan Enter new NC name penceresine "C<br/>Eksende Tornalama" yazıp OK tuşuna basınız.</li> <li>Açılan Chaining penceresinden Window ile yazıyı<br/>seçip OK tuşuna basınız.</li> </ul> |
| <ul> <li>C eksende tornalama<br/>parametrelerini ayarlamak.</li> </ul> | <ul> <li>Tool sekmesinden Create new tool ile parmak<br/>freze çakısını seçiniz.</li> <li>Linking parameters sekmesinden Depth:<br/>-2 yazın.</li> <li>Rotary Axis Control kısmından Axis substitution<br/>'u seçin ve kütük çapını Rotary diameter kısmına<br/>62 olarak yazın.</li> </ul>                                                                                                    |
| <ul> <li>Parçanın çizgisel<br/>simülasyonunu görmek.</li> </ul>        | Çizgisel takım yolu şekildeki gibi olacaktır.                                                                                                    |

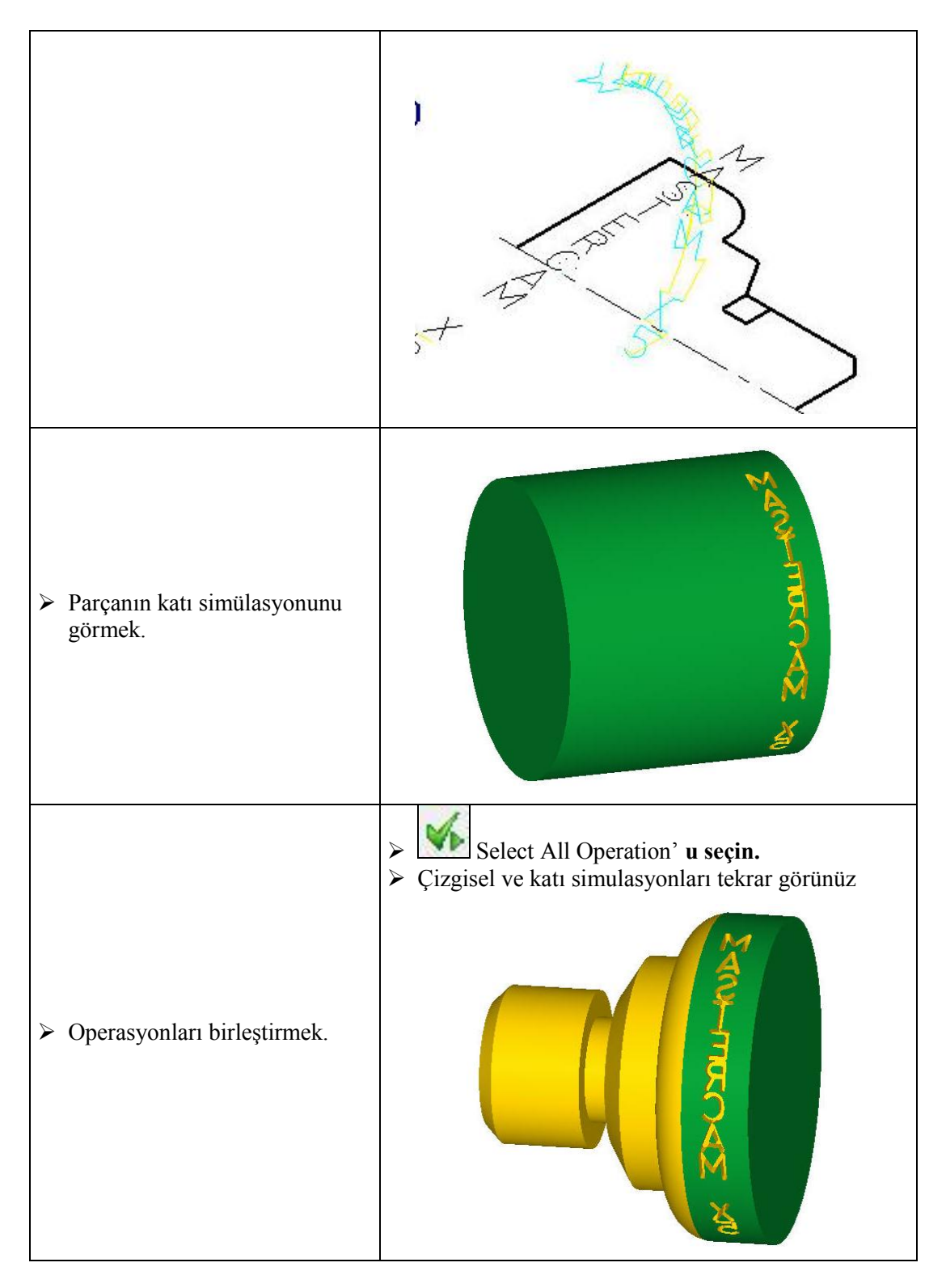

| Parçanın CNC kodlarını (G<br>kodu) çıkarmak. | <ul> <li>Operations Manager kısmından G1 (Post selected operation) tuşuna basınız.</li> <li>Açılan Post processing penceresinde OK tuşuna basınız.</li> <li>Ekrana Farklı Kaydet penceresi gelecektir. G kodlarını hangi isimle ve nereye kaydetmek isterseniz seçip OK tuşuna basınız.</li> </ul> |
|----------------------------------------------|----------------------------------------------------------------------------------------------------|
|----------------------------------------------|----------------------------------------------------------------------------------------------------|

# **KONTROL LİSTESİ**

Bu faaliyet kapsamında aşağıda listelenen davranışlardan kazandığınız becerileri Evet, kazanamadığınız becerileri Hayır kutucuğuna (X) işareti koyarak kendinizi değerlendiriniz.

|     | Değerlendirme Ölçütleri                                             | Evet | Hayır |
|-----|---------------------------------------------------------------------|------|-------|
| 1.  | Line komutunu kullanarak parçayı çizip üstüne yazıyı yazdınız mı?   |      |       |
| 2.  | Machine type'den makine tipini seçtiniz mi?                         |      |       |
| 3.  | Kütük oluşturmak için Operation Manager kısmından Stock Setup'ı     |      |       |
|     | seçip gerekli ayarları yaptınız mı?                                 |      |       |
| 4.  | Takım yollarını oluşturmak için Toolpath menüsünden Rough ve        |      |       |
|     | Groove'yi sırası ile seçtiniz mi?                                   |      |       |
| 5.  | Açılan Chaining penceresinden Chain(Zincir) ile işlenecek kısımları |      |       |
|     | düzgün seçtiniz mi?                                                 |      |       |
| 6.  | Create new tool ile gerekli kesici takımları oluşturdunuz mu?       |      |       |
| 7.  | Kaba tornalama ve kanal açma ayarlarını yaptını mı?                 |      |       |
| 8.  | Yazıyı yazdırmak için Machine Type'den C eksenli torna tezgahı      |      |       |
|     | seçtiniz mi?                                                        |      |       |
| 9.  | Toolpaths'dan C-Axis ve oradan da C-Axis Contour takım yolunu       |      |       |
|     | seçtiniz mi                                                         |      |       |
| 10. | Çizgisel ve katı takım yolu simulasyonlarını görmek için Backplot-  |      |       |
|     | Verify Selected Operation tuşlarına bastınız mı?                    |      |       |
| 11. | CNC kodlarını çıkarmak için G1 tuşuna bastınız mı?                  |      |       |
| 12. | Oluşturulan kodları kontrol edip kaydettiniz mi?                    |      |       |

# DEĞERLENDİRME

Değerlendirme sonunda **"Hayır"** şeklindeki cevaplarınızı bir daha gözden geçiriniz. Kendinizi yeterli görmüyorsanız öğrenme faaliyetini tekrar ediniz. Bütün cevaplarınız **"Evet"** ise **"Ölçme ve Değerlendirme"**ye geçiniz.

# ÖLÇME VE DEĞERLENDİRME

#### Aşağıdaki soruları dikkatlice okuyunuz ve doğru seçeneği işaretleyiniz.

- Tornada imal edilmiş bir parçanın sırt kısmına yazı yazdırmak için hangi eksene ihtiyaç vardır?
   A) X ekseni
   B) Y ekseni
   C) Z ekseni
   D) C ekseni
- 2. CNC tezgâhları için G kodlarını elde etmek için hangi tuşa basılır?
   A) Backplot selected operations
   B) Verify selected operations
   D) Regenerate all selected operations
- Oluşturulan parçanın çizgisel simulasyonunu görmek için hangi komut kullanılır?
   A) Toolpath
   B) Verify Selected Operation
   D) Backplot Selected Operation
- 4. Aşağıdakilerden hangisi kesici takım çap telafisi numarasını ifade eder?
  A) Diameter Offset
  B) Head
  C) Lenght Offset
  D) Tool
- 5. Tezgah tipi seçmek için hangi menü kullanılır?
  A) Toolpath
  B) Machine type
  C) Opertion manager
  D) Settings
- 6. Aşağıdaki simgelerden hangisi takım yollarında yapılan değişiklikleri onaylayarak yeniden oluşturmada kullanılır?

| A) Backplot Selected Operations | <b>B</b> ) Select All Operations       |
|---------------------------------|----------------------------------------|
| C) Regenerate All Operations    | <b>D</b> ) GI Post Selected Operations |

- 7. C eksenli torna tezgahlarında alından çevresel işleme yapmak için hangi takım yolu kullanılır?
  A) C-Axis Contour
  B) Face Contour
  - C) Cross DrillD) ross ContourC eksenli torna tezgahlarında iş parçasının sırtı (boy kısmı) üzerinde cep boşaltmak
- için hangi takım yolu kullanılır?
  A) C-Axis Contour
  B) Canned Rough
  C) Face Drill
  D) Cross contour

#### DEĞERLENDİRME

8.

Cevaplarınızı cevap anahtarıyla karşılaştırınız. Yanlış cevap verdiğiniz ya da cevap verirken tereddüt ettiğiniz sorularla ilgili konuları faaliyete geri dönerek tekrarlayınız. Cevaplarınızın tümü doğru ise bir sonraki öğrenme faaliyetine geçiniz.

# MODÜL DEĞERLENDİRME

Aşağıda katı modeli veilmiş parçanın takım yollarını oluşturunuz.

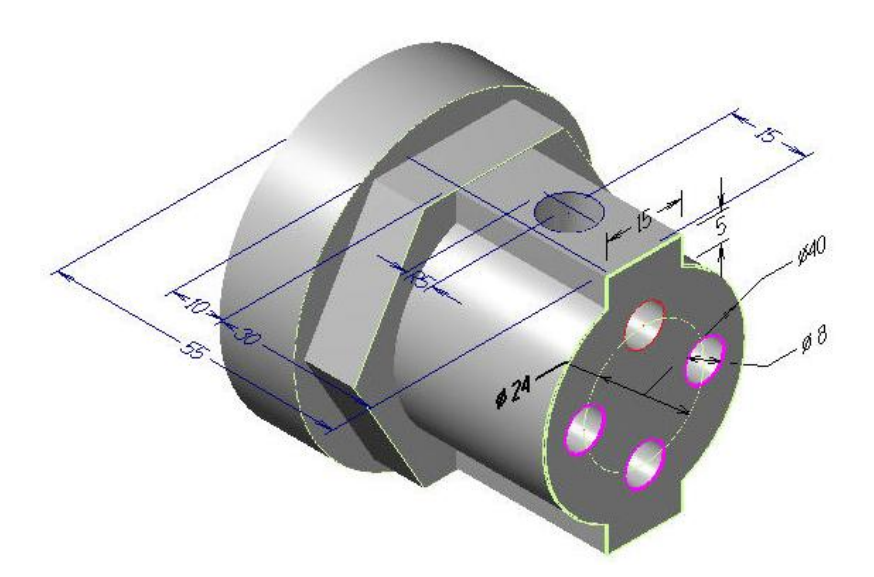

# **CEVAP ANAHTARLARI**

# ÖĞRENME FAALİYETİ-1'İN CEVAP ANAHTARI

| 1  | D |
|----|---|
| 2  | Α |
| 3  | В |
| 4  | С |
| 5  | В |
| 6  | D |
| 7  | D |
| 8  | В |
| 9  | D |
| 10 | С |
|    |   |

# ÖĞRENME FAALİYETİ-2'NİN CEVAP ANAHTARI

| 1 | D |
|---|---|
| 2 | С |
| 3 | D |
| 4 | Α |
| 5 | В |
| 6 | С |
| 7 | В |
| 8 | D |

# KAYNAKÇA

- BOZKURT Zeki, Bilgisayar Destekli Üretim (MasterCAMX), Elginkan Vakfi Yayınları, Bolu, 2010
- ARSLAN Hamit, Bilgisayar Destekli İmalat (CAD/CAM), ANKAMAT Matbaacılık, Ankara, 2007.
- GAMSIZ Erdal, Mastercam X3 Türkçe Kullanım Kitabı, SES3000 CNC Takım Tezgâhları Ltd. Yayını, İSTANBUL, 2010.
- GÜLESİN Mahmut, Abdulkadir GÜLLÜ, Mastercam ile Tasarım ve 3 Eksen Freze Operasyonları, Asil Yayın Dağıtım, Ankara, 2007.
- GÜLESİN Mahmut, Abdulkadir GÜLLÜ, Mastercam ile Çok Eksen ve Torna Operasyonları, Asil Yayın Dağıtım, Ankara, 2007.
- ➤ www.ses3000.com (02.07.2011/14:30)
- ➢ www.mastercam.com (15.06.2011/11:00)
- ➢ www.turkeycnc.com (25.05.2011/15:25)
- ➢ www.cad bankası.com (25.05.2011/15:50)
- ➢ www.cncteknik.net (25.05.2011/16:15)